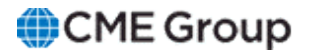

# Account Management Service User Manual

5 June 2024

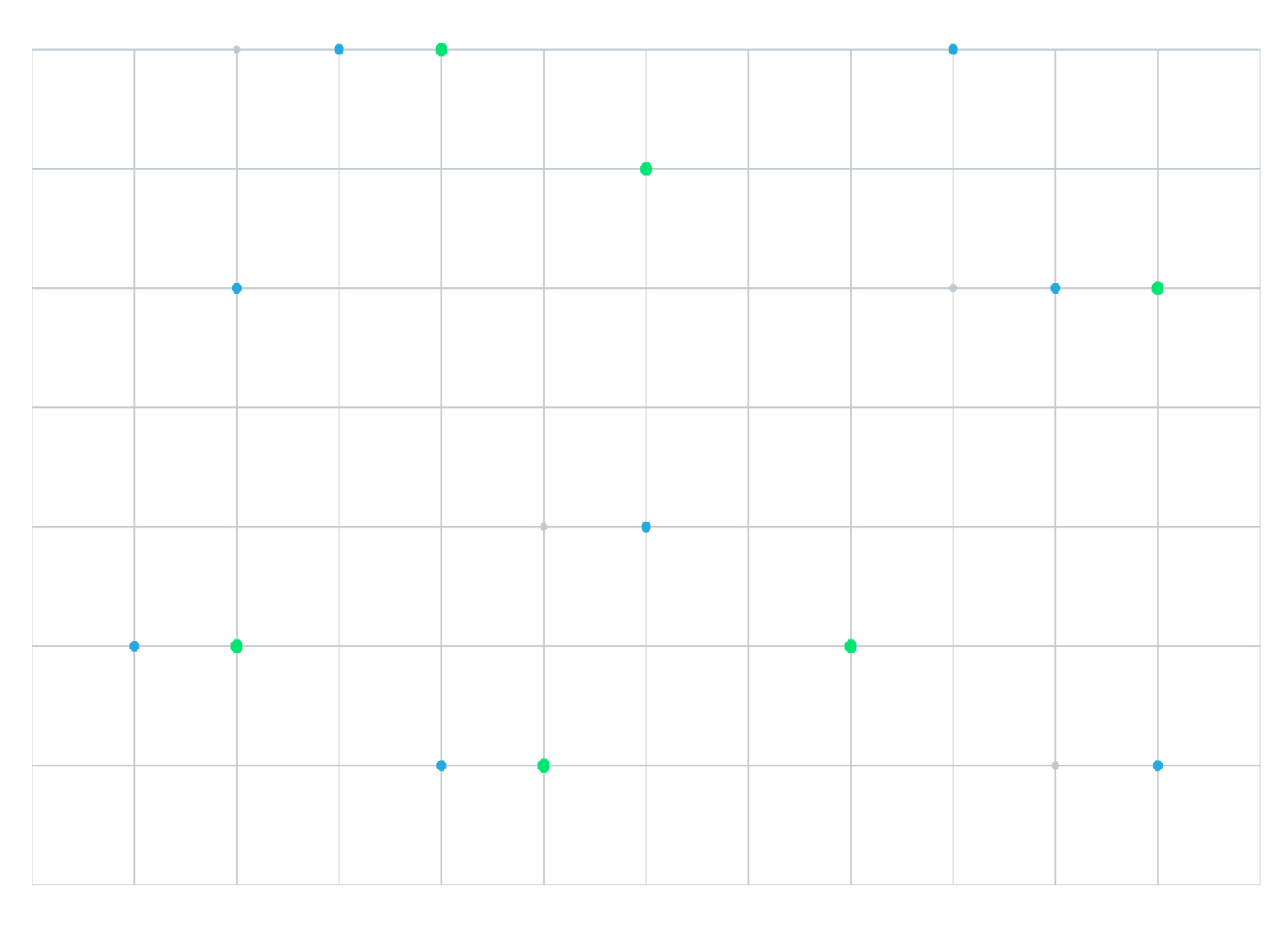

Neither futures trading nor swaps trading are suitable for all investors, and each involves the risk of loss. Swaps trading should only be undertaken by investors who are Eligible Contract Participants (ECPs) within the meaning of Section 1a(18) of the Commodity Exchange Act. Futures and swaps each are leveraged investments and, because only a percentage of a contract's value is required to trade, it is possible to lose more than the amount of money deposited for either a futures or swaps position. Therefore, traders should only use funds that they can afford to lose without affecting their lifestyles and only a portion of those funds should be devoted to any one trade because traders cannot expect to profit on every trade. All examples discussed are hypothetical situations, used for explanation purposes only, and should not be considered investment advice or the results of actual market experience.

CME Group, the Globe Logo and CME are trademarks of Chicago Mercantile Exchange Inc. CBOT is a trademark of the Board of Trade of the City of Chicago, Inc. NYMEX is a trademark of New York Mercantile Exchange, Inc. COMEX is a trademark of Commodity Exchange, Inc. All other trademarks are the property of their respective owners.

The information within this manual has been compiled by CME Group for general purposes only. CME Group assumes no responsibility for any errors or omissions. Additionally, all examples in this manual are hypothetical situations, used for explanation purposes only, and should not be considered investment advice or the results of actual market experience. All matters pertaining to rules and specifications herein are made subject to and are superseded by official CME, CBOT and NYMEX rules. Current rules should be consulted in all cases concerning contract specifications.

Copyright © 2023 CME Group Inc. All rights reserved.

# **Table of Contents**

| Getting Started                                                           | 5  |
|---------------------------------------------------------------------------|----|
| What's New                                                                | 6  |
| Logging In                                                                | 8  |
| ČME Group Login                                                           | 8  |
| Log In                                                                    | 8  |
| Log Out                                                                   |    |
| Roles and Entitlements                                                    | 9  |
| Dashboard                                                                 | 10 |
| Account Functions                                                         | 11 |
| Account Search                                                            | 11 |
| Additional Account Functions                                              | 12 |
| Create New Account                                                        | 12 |
| Creating Trading Account / Trading Sub Account                            | 22 |
| Creating Trading Account / Trading Sub-Account                            | 23 |
| CME ClearPort                                                             | 26 |
| CME Direct (CME Globex)                                                   | 26 |
| Creating Trading Sub-Account                                              | 28 |
| Trade Type Restriction                                                    | 28 |
| Managing Accounts / Credit Controls                                       | 30 |
| Additional Account functions:                                             | 36 |
| Creating Accounts via Upload                                              | 37 |
| Max Usage Download                                                        | 40 |
| Updating ICC Account Limits via Upload                                    | 41 |
| Managing ICC Credit Controls for Multiple Execution Firms                 | 44 |
| Copying Accounts                                                          | 48 |
| Credit Controls                                                           | 50 |
| Managing Account Credit Controls                                          | 50 |
| Managing ICC Credit Controls / Product Limits                             | 53 |
| Calculating ICC Limits                                                    | 55 |
| Position Limit Calculations                                               | 56 |
| Futures Max Long and Short Position Usage Calculations                    | 56 |
| Options Max Long and Short Position Usage Calculations                    | 56 |
| Calculation Examples                                                      | 57 |
| Risk Control Algorithm                                                    | 57 |
| Crude Oil (CL) Futures Example                                            | 58 |
| Crude Oil (LO) Options Example                                            | 58 |
| Futures Outright with Default Contact Multiplier                          | 58 |
| Example                                                                   | 59 |
| Futures Outright with Contract Multiplier not Equal to 1(CMED 50MW Power) | 60 |
| Example                                                                   | 60 |
| Futures Spread                                                            | 61 |
| Option Outright                                                           | 63 |
| Options Spread                                                            | 64 |
| Suspending / Allowing Order Entry                                         | 65 |

| Trade Type Restriction                                                            | 67 |
|-----------------------------------------------------------------------------------|----|
| Calculating / Setting Option Limits                                               | 69 |
| Account Credit Control Models                                                     | 70 |
| Product Position Limit Checking                                                   | 70 |
| Separate Long / Short Position Limits may be set at the Future and Option Product |    |
| Levels                                                                            | 70 |
| Futures Products                                                                  | 70 |
| Futures General Equations                                                         | 70 |
| Option Products                                                                   | 71 |
| FX Prime Broker and Direct Participant Quick Start                                | 72 |
| Spot FX Onboarding and Registration                                               | 72 |
| Account Management Service / Entity Risk Management Setup                         | 72 |
| Linking Accounts to Trading Firms                                                 | 73 |
| Setting Trading Firm Limits                                                       | 75 |
| Creating a Spot FX account                                                        | 76 |
| Additional Functions                                                              | 80 |
| Account Management Service                                                        | 80 |
| Entity Risk Management                                                            | 80 |
| Support Contacts                                                                  | 81 |

# **Getting Started**

Account Management Service is used by Clearing, Execution Firm, and Trader Risk administrators to create and manage accounts associated with CME Globex, Inline Credit Controls (ICC), Over The Counter (OTC), CME Direct and Spot FX.

The following functions are available:

- Registration and Login: Access Account Management Service with a valid CME Group Login.
- Account <u>Creation</u> and <u>Management</u>: Create and update CME Direct (CME Globex), CME ClearPort and ICC (CME Globex) accounts, including access and entitlements:
  - Trading services.
  - Market types, products, brokers.
  - Credit Controls: Credit and Product quantity limits.
  - Firm / entity relationships, including Spot FX accounts and execution firms..
  - Uploading account updates / <u>Bulk Upload</u>: Download account details as a spreadsheet, then upload to update multiple accounts.
- Trade Type Restriction: View and restrict CME ClearPort enabled accounts from submitting block trades.
- <u>Dashboard</u>: Functionality overview.

## What's New

The list below illustrates the updates made to the Account Management Service Help system.

| Date                   | Торіс                                                                                                    | Description                                                                                                    |
|------------------------|----------------------------------------------------------------------------------------------------|----------------------------------------------------------------------------------------------------|
| 5 June<br>2024         | Create New Account                                                                                                 | Updated details for <u>Max</u><br><u>Margin Usage</u> , including<br><u>download</u> function.                                                                                       |
| 22 April<br>2024       | <u>Create New Account</u>                                                                                          | Agency Cross (A-Cross)<br>crossing protocol has been<br>decommissioned. See also:<br><u>NYMEX/COMEX Rule</u> 539.C<br>(Pre-Execution<br>Communications Regarding<br>Globex Trades).  |
| 26 June<br>2023        | <u>Credit Controls</u>                                                                                             | Added Account Credit Control<br>Models and CME ClearPort<br>Product Position Limit details                                                                                           |
| 31<br>October<br>2022  | Format                                                                                                    | Website and PDF format changes only.                                                                                                    |
| 19<br>October<br>2022  | Create New Account                                                                                                 | Expanded restricted special characters for customer created account numbers                                                                                                    |
| 22 June<br>2022        | <ul> <li><u>Searching Accounts</u></li> <li><u>Create New Account</u></li> <li><u>Managing Accounts</u></li> </ul> | Updated search for Account<br>Owner Name and/or Legal<br>Entity Identifier (LEI).<br>Users can configure accounts<br>with different registered<br>owners to be margined<br>together. |
| 24<br>February<br>2020 | <u>Credit Controls</u>                                                                                             | Updated option limit calculation examples                                                                                                    |
| 17 July<br>2019        | Calculating ICC Limits                                                                                             | ICC calculation details and examples are included                                                                                                    |
| 21 March<br>2019       |                                                                                                    | Summarizes the FX Link / Spot<br>FX onboarding and setup<br>process.                                                                                                    |
| 14<br>February<br>2019 | Managing ICC Credit Controls via<br>Upload                                                                         | Updating multiple execution firm product limits, via upload.                                                                                                    |
| 13<br>November         | Creating an Account                                                                                                | Created individual chapters that illustrate account                                                                                                    |

## Account Management Service

| Date                  | Торіс | Description                                                               |
|-----------------------|-------|---------------------------------------------------------------------------|
| 2018                  |       | creation.                                                                 |
| 30<br>October<br>2018 | all   | updated upload / download<br>process - ICC, accounts, credit<br>controls. |
| 27 August<br>2018     | all   | Initial release.                                                          |

# Logging In

After confirming CME Group Login registration and association with a Account Management Service authorized firm, review the following login instructions.

## CME Group Login

CME Group Login is a self-managed, centralized user profile service that authenticates access to Account Management Service and other applications and services.

- Create a new CME Group Login user ID and profile: Prior to accessing, all users must have an active login profile.
- <u>Review the CME Group Login User Guide</u>: Access guidance and instructions: register, retrieve forgotten user ID, reset password, update profile and manage other services.
- <u>Update a CME Group Login User ID and profile</u>: Login privileges are retained even if users change firms, email address, registration information, User ID or password. Some instances may require access and entitlements update.

For additional registration or login assistance, including forgotten user ID and password, contact Enterprise Access and System Entitlements (EASE).

To request application access, contact Global Account Management.

## Log In

- **To login to Account Management Service:** 
  - 1. Navigate to cmegroup.com., select the Login / Profile icon (), then select CME Customer Center (single sign on).

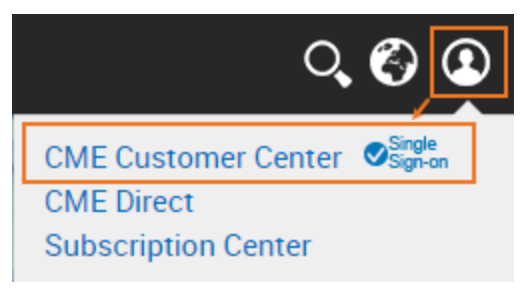

2. On the page that appears, enter the CME Group Login ID and Password, then select Login .

**Note**: To register for a CME Group Login ID, view CME Group Login Registration.

3. From the **Portfolio & Risk** tab, select **Account Management Service**.

| CME Group | Customer Center | Portfolio & Risk           |
|-----------|-----------------|----------------------------|
|           |                 | Account Management Service |

**Note**: For login or access issues, contact <u>Enterprise Application & System Entitlements (EASE)</u> or go to the <u>CME</u> <u>Group Login</u> page.

## Log Out

From the CME Customer Center menu, select the Login / Profile icon (), then select Logout.

If the application is idle for 30 minutes, the system automatically times out.

## **Roles and Entitlements**

Account Management Service application functions are available to clearing and executing firm users, with the ability to assign multiple entitlements to a single user.

Role requests are coordinated with <u>Global Account Management</u> (GAM). Access issues are managed by <u>Enterprise</u> Application & System Entitlements (EASE).

**Example**: To authorize a clearing firm administrator, for CME Globex and CME ClearPort, select: - Globex Clearing Firm Account Admin and CPC Clearing Firm Account Admin.

| Role                                                    | Firm Type         | Platform                                                                                          | Entitlement Description                                                                                                    |
|---------------------------------------------------------|-------------------|---------------------------------------------------------------------------------------------------|----------------------------------------------------------------------------------------------------|
| Clearing Firm<br>Account<br>Administrator               | Clearing<br>Firm  | CME<br>ClearPort,<br>CME Direct<br>(Globex), Spot<br>FX, Inline<br>Credit<br>Controls<br>(Globex) | View, create, edit accounts, including multiple account updates using<br>download / upload.<br>Manage risk by setting market types, products, broker / asset manager<br>access.<br>Set credit limits and controls at the account and product levels.<br>Restrict CME ClearPort accounts eligible for pre-negotiated trade<br>submissions by Trade Type.<br>Create Delegated Intermediary (DI) accounts and flag clearing accounts as DI.<br>Manage Customer (Parent) Accounts, which are owners of trading sub-<br>accounts.                                                                                                    |
|                                                         |                   |                                                                                                   | <ul> <li>Note: <u>Services</u> (trading platform) assignment restricts accounts to the specified platform only. To authorize additional platforms, select additional services. Administrative users must be authorized to the platforms they wish to manage (e.g. to manage a CME Direct authorized account, the administrator must also be an authorized CME Direct administrator).</li> <li><i>CPC</i> Clearing Firm Account Admin: CME ClearPort</li> <li><i>Globex</i> Clearing Firm Account Admin: CME Direct</li> <li><i>ICC</i> Clearing Member Firm Account Admin: CME Globex - A, <u>download /</u></li> <li><u>upload</u> ICC configuration, alert threshold alerts, execution firm order entry suspension.</li> <li>Also manages <u>Admin Policy</u> (via Entity Risk Management), alert thresholds, product restrictions.</li> </ul> |
|                                                         |                   |                                                                                                   | Spot FX<br>View, Create, Edit Spot FX accounts.<br>Download accounts configuration, upload multiple account updates.<br>View and edit clearing accounts, firm rights, asset managers, credit limits.                                                                                                    |
| Execution Firm<br>Account<br>Administrator              | Execution<br>Firm | CME Direct<br>(Globex), Spot<br>FX, Inline<br>Credit<br>Controls<br>(Globex)                      | Create ICC accounts.<br>Set product quantity and credit limits.<br>View Admin policy settings and alerts, set by the Clearing Member Firm<br>Account Administrator.<br>Manage execution firm order entry permissions.<br>Download / upload ICC account and credit control updates.                                                                                                    |
| Sub Clearing<br>Member Firm<br>Account<br>Administrator | Clearing<br>Firm  | Inline Credit<br>Controls<br>(Globex)                                                             | For a sub-clearing firm, that is guaranteed by a parent Clearing Member<br>Firm.<br>View, create, edit clearing and execution firm (ICC) accounts.<br>Manage risk by setting market, product and broker access.<br>Set credit limits and at the account and product quantity limits.                                                                                                    |

|                              |                 |                                             | Restrict CME ClearPort accounts eligible for pre-negotiated trade<br>submissions, by Trade Type.<br>Identified as the controlling firm of an execution firm; requires at least one<br>execution firm.                                                      |
|------------------------------|-----------------|---------------------------------------------|----------------------------------------------------------------------------------------------------|
| Trader<br>Administrator      | Trading<br>Firm | CME<br>ClearPort,<br>CME Direct<br>(Globex) | View, create and edit Trading Accounts, including owner firm, broker firms, traders, services and status.<br>View eligible sub-accounts, credit controls, where the trading firm is the account owner.<br><b>Note</b> : Cannot create trading sub-acounts. |
| Trader Risk<br>Administrator | Trading<br>Firm | CME<br>ClearPort,<br>CME Direct<br>(Globex) | Create and edit trading sub accounts, that clear through the delegated<br>intermediary and clearing member firm, including credit controls, credit<br>limits.<br>Manage broker firm and trader assignments.                                                |
| Broker Viewer                | Broker          | CME<br>ClearPort,<br>CME Globex             | Search and view accounts for which their broker firm(s) are assigned entitlements.<br>For a given account, view products and services.                                                                                                    |

# Dashboard

The Dashboard provides an overview of Account Management Service functions and support contacts.

## Available functions:

| 🗙 Account Management S | Service 🖌 |           |         |                        |           |
|------------------------|-----------|-----------|---------|------------------------|-----------|
| Account Management     |           | Dashboard | Account | Trade Type Restriction | () L 🛛 () |
| Accounts               |           |           |         |                        |           |

- Trade Type Restriction
- 1 Info: View the current user and system version.
- Section 2015 Phone: Opens a dialog to contact the CME Global Command Center (GCC).
- **Email**: Opens the default email program to send a support request.
- 💽 Help: Opens the User Manual / WebHelp.

# **Account Functions**

From the Account menu, Clearing, Execution and Trader Risk administrators can create and manage accounts authorized for CME Globex, CME Direct, CME ClearPort, Inline Credit Controls and Spot FX.

The following functions are available:

- Search / View Accounts
- Create a New Account
- Trading Account / Trading Sub-Account
- Credit Controls
- Managing Accounts

## Account Search

Use the Account function to search and view account configuration details or create a new account.

## **To view account details:**

- 1. Go to the Account page.
- 2. Select the Account Type, then perform a search.

Based on the selected Account Type, search criteria may vary.

3. Enter search criteria.

Partial entries are accepted, results matching any of the entered characters will appear.

- Clearing Account Select / specify search criteria:
  - Service CME Direct (CME Globex) Inline Credit Controls [(ICC)(CME Globex)] CME ClearPort
  - Account Number The alphanumeric identifier for ClearPort or CME Globex accounts that identify the trading firm. ClearPort account numbers may be up to 20 characters. CME Globex account numbers may be up to 12 characters.
  - Account Alias An account identifider that refers to the Account, Origin and Clearing firm and is assigned by the trading firm.
  - Spot FX Ref Number Optional user specified external reference number
  - Clearing Member Registered member clearing firm
  - Account Owner / LEI Search by the account owner name or Legal Entity Identifier. As characters are entered matching results appear.
  - Execution Firm Equivalent to the session ID, the firm that submits orders.
  - Status Active / Inactive / All / Pending

| Account Management                 |                  | Dashboard Account                             | Trade Type Restriction        |                                          | ₫ ∿ ⊒ 9        |
|------------------------------------|------------------|-----------------------------------------------|-------------------------------|------------------------------------------|----------------|
| Account List                       |                  |                                               | Create New Account            | 초Download 초Upload 초Max U                 | Isage Download |
| Account Type<br>Clearing Acct 🗸    | Service<br>All 🗸 | Account Number<br>Account Number              | Account Alias                 | Spot FX Ref Number<br>Spot FX Ref Number |                |
| Clearing Member<br>Clearing Member |                  | Account Owner / LEI<br>Search By Owner or LEI | Execution Firm<br>Text Search | n Status<br>EF All V                     | Search         |

- Trading Account Select / specify search criteria:
  - Managing Firm A Delegated Intermediary firm that creates and manages sub-accounts.

For additional field descriptions, refer to Clearing Account (above).

| Account List |         |                | Create New A  | Account 📥 Download 🔔 | Upload | 📥 Max Usage Downloa |
|--------------|---------|----------------|---------------|----------------------|--------|---------------------|
| Account Type | Service | Account Number | Managing Firm | Account Owner / LEI  | Status |                     |
| Trading Acct | All 🔻   | Account Number | Managing Firm | Search By Owner      | All    | • Search            |

- 4. Clicking Search without criteria returns all accounts you are authorized to view.
- 5. To view Account Details, select the **blue** linked Account Number.

## Additional Account Functions

- Create New Account
- Manage / Update existing account(s)
- Download / Upload (Bulk Update)
  - Download configuration as a MS Excel spreadsheet.
  - Update then Upload the file to update the configuration for multiple accounts.
- Max Usage Download

## **Create New Account**

Use the Account function to search, create and manage clearing and trading accounts (including trading sub-accounts).

Account setup includes platforms / services, products, broker permissions and credit controls.

## Clearing Account Settings

**Example**: Clearing Account Fields

The following instructions illustrate the process to create an account.

#### Overview

- 1. Create New Account button
- 2. Clearing Account Settings
  - Trading Account / Trading Sub-Account (if applicable)
- 3. Service(s):
  - <u>CME Direct (CME Globex</u>
  - CME ClearPort
  - Inline Credit Controls (CME Globex)
  - Spot FX
  - Straight-Through Processing create account enabled for STP (only Clearing Account Settings are required)

Account Management Service

- 4. Market Type Permissions
- 5. Product Permissions
- 6. Broker / Asset Manager Permissions
- 7. Credit Controls
- 8. Activate account (or create as Inactive, to save for later)

## **To Create an Account:**

Prior to creating a new account, perform an account <u>search</u>. to ensure it doesn't exist.

1. From the Account page, select the **Create New Account** button.

| Account Managem     | lent    | Dashboard Account  |               |                               | ଡ ୯ <b>ଅ</b> ଡ                  |
|---------------------|---------|--------------------|---------------|-------------------------------|---------------------------------|
| Account List        |         |                    | [             | Create New Account 📩 Download | 🕹 Upload 🛛 📥 Max Usage Download |
| Account Type        | Service | Account Number     | Account Alias | Spot FX Ref Number            | Clearing Member                 |
| Clearing Acct 🐱     | ICC 🗸   | Account Number/LEI | Account Alias | Spot FX Ref Number            | Clearing Member                 |
| Account Owner / LEI |         | Execution Firm     | Status        |                               |                                 |
| Search By Owner     |         | Text Search EF     | All 🗸         | Search                        |                                 |

2. On the page that appears, specify **Clearing Account Settings**. **Clearing member\*** 

Clearing members assume financial and performance responsibility for all transactions executed through them and cleared by CME Clearing whether it is for the account of a customer, member, or their own account. Account Number \*

The alphanumeric identifier for the account that is unique at the firm.

- CME ClearPort: Up to 20 characters.
- CME Globex (CME Direct or ICC): Up to 12 characters.

If more than 12 characters are entered, CME Globex service will not be available for selection.

Do not use the following special characters in the first, second or last position.

| @ | at                |
|---|-------------------|
| % | percent           |
| ٨ | caret             |
| & | ampersand         |
| ( | left parentheses  |
| ) | right parentheses |
| _ | underscore        |
| = | equal             |
| { | left brace        |

| }     | right brace   |
|-------|---------------|
| [     | left bracket  |
| ]     | right bracket |
| T     | vertical bar  |
| \     | backslash     |
| :     | colon         |
| ;     | semi colon    |
| п     | double quote  |
| T     | single quote  |
| <     | less than     |
| >     | greater than  |
| ,     | comma         |
|       | period        |
| Space | space         |

Description\*

User specified identification details. Owner Firm\*

The Trading firm or LEI owner of this account.

If the clearing account is designated as Delegated Intermediary (DI); specify by the clearing member firm. Additional details are inherited from Trading Account Owner.

DI (parent) accounts cannot be updated via <u>Bulk upload</u>. Asset Manager (Controller) Firm

Enter the name in the field; available choices appear based on the partially entered name.

For DI and sub-accounts: If an asset manager firm is assigned to the clearing account, trading sub-accounts cannot be created and the DI selection will not be available.

**Owner's Primary Business Activity**\*

Required when shown. Country of Origin\*

Required when shown. Appears when a dynamic (not registered) owner firm is specified. House / Customer Indicator\*

Indicates whether the account represents customer segregated funds or house funds. **CTI Code\*** 

CTI1 - An individual member trading for her or her own account, CTI2 - A member firm trading for its proprietary account, CTI3 - A member firm trading for another member, CTI4 - All others individuals. **Portfolio Margin Futures** 

Enables the account for the CME Portfolio Margining program for futures. **Delegated Intermediary (DI)** 

Specified by the clearing member firm administrator, instead of Asset Manager. Margin Account

Enables customer accounts to aggregate trades to calculate OTC trade cross-account margin offsets. The Margin Owner

field specifies the registered owner firm.

- SELF: Non-CME ClearPort accounts use Self, which assigns the same account number as the owner.
- Specify Margin Account: Associate accounts with clearing member, beneficial owner, designated margin account.
- Margin multiple accounts to same owner firm: For CME ClearPort accounts only, multiple accounts, with different Owner Firms, can use the same Margin Account.

  The accounts has a solution of the same of the same of the owner Firms for both accounts.

The accounts must be associated with the same Clearing Member and the Owner Firms for both accounts must use the same LEI.

Edit the account, then select the Owner Firm from the Margin Account field

|                   |                     |                          |                             | De-activate    | Copy CPC Bulk Upload Delet |
|-------------------|---------------------|--------------------------|-----------------------------|----------------|----------------------------|
| earing Account    | Settings            |                          |                             |                | Edit                       |
| Clearing Member   | Account Number (Ali | as) Description          |                             |                |                            |
| ClearCo           | 123456 (A-123456    | ) test                   |                             |                |                            |
| Owner Firm        | Asset Ma            | nager (Controller) Firm  |                             |                |                            |
| TradeCo (LEI1234  | 567890)             |                          |                             |                |                            |
| House/Customer In | dicator CTI Code    | Portfolio Margin Futures | Delegated Intermediary (DI) | Margin Account | Margin Account Owner Firm  |
| Customer          | 4                   | Not Enabled              | Not Enabled                 | Margin1        | TradeCo-EU (LEI1234567890) |

3. Select a **Service**, then specify additional details:

CME Direct (CME Globex) - Select the CME Direct (CME Globex) tab, then specify the following:

| Services                | Enable for STP ONLY |
|-------------------------|---------------------|
| ICC (CME Globex) Enable |                     |

• Enter the iLink Session ID(s) to enable, then select to Add.

|                           |                                                    | Enable for STP ONLY                                                                                                    |
|---------------------------|----------------------------------------------------|----------------------------------------------------------------------------------------------------|
| ClearPort Clearing Enable | ICC (CME Globex) Enable                            |                                                                                                    |
|                           |                                                    | Cancel                                                                                                    |
| missions 3: Product Perm  | hissions 4: Broker Permission                      | ons <b>5:</b> Credit Controls                                                                                                    |
|                           |                                                    |                                                                                                    |
|                           |                                                    |                                                                                                    |
|                           |                                                    |                                                                                                    |
|                           | ClearPort Clearing Enable missions 3: Product Perm | ClearPort Clearing       Enable       ICC (CME Globex)       Enable         missions       3: Product Permissions       4: Broker Permission |

 iLink Session ID: Also known as SenderComp, which can be obtained from <u>Global Account Management</u>. This ID, used for in-house brokerage purposes, is submitted with trades, and associated with referenced Clearing Member firms.

| [CME:       | CARL IN CARL         |   |
|-------------|----------------------|---|
| <br>[COMEX: | second a locality    | 1 |
| <br>[DME:   | 0.000 0.000          |   |
| [FXS:       | contra da concensión |   |
| [KCB:       |                      |   |
| [MGE:       | a                    | - |

Clearing Firms can assign a default iLink Session ID / SenderComp for in-house Broker entities.

Available options:

- OK: Proceed without selecting an iLink Session ID.
- Cancel: Select an iLink Session ID, go back and select an iLink Session ID.

**Note**: If an iLink Session ID is not selected, a dialog appears and must be acknowledged before proceeding with account setup.

### CME ClearPort Clearing - Select the ClearPort Clearing tab, then specify the following:

| Services           |                         | Enable for STP ONLY |
|--------------------|-------------------------|---------------------|
| ClearPort Clearing | CME Direct (CME Globex) |                     |

• On the Setup pane, specify Account details

#### Account Type

- None
- Holding: If selected, the account cannot be a Delegated Intermediary (DI).
- Client Risk Master: Enables brokers to submit customer Block or EFRP trades into a single account for post-trade allocation. These accounts are only permitted for brokers registered under an Exchange Clearing Member Firm; cannot be used by non-clearing firm brokers (see: <u>Client Risk</u> Master). End clients are not required to register with CME Group.
- Short Code: Enables brokers to submit customer Block or EFRP trades for a single end-client trading firm. The identity of the client must be referenced in the Account Description but the firm will not need to register themselves. These accounts may be used by any broker registered for ClearPort / CME Direct and permitted to submit trades on behalf of the account (see: Short Code Accounts).

| Services                       |                         |                               | Enable for STP ONLY          |
|--------------------------------|-------------------------|-------------------------------|------------------------------|
| CME Direct (CME Globex) Enable | ClearPort Clearing      | ICC (CME Globex) Enable       |                              |
|                                |                         |                               | Cancel                       |
| 1: Setup 2: Market Type Perr   | missions 3: Product Per | missions 4: Broker Permissior | ns <b>5:</b> Credit Controls |
| CPC Account Attributes         |                         |                               |                              |
| Account Type                   |                         |                               |                              |
| None Holding                   |                         |                               |                              |
| Client Risk Ma                 | ster                    |                               |                              |
| Short Code                     |                         |                               |                              |

ICC (CME Globex) - Select ICC (CME Globex), then specify the following:

| Services                | Enable for STP ONLY |
|-------------------------|---------------------|
| ICC (CME Globex) Enable |                     |

• Specify Execution Firm(s)\* details.

As you type, matching execution firms appear in a list; select to add.

| Services         | Enable for STP ONLY |
|------------------|---------------------|
| ICC (CME Globex) |                     |
|                  | Cancel              |
| Execution Firms  |                     |
| * Choose an EF   |                     |

• Select **Create**, then specify whether to create as **Active** or **Inactive**Example: To configure or modify settings at a later time.

| Create Account                          |        | $\otimes$ |
|-----------------------------------------|--------|-----------|
| Create Account as<br>Active<br>Inactive |        |           |
|                                         | Cancel | ок        |

 To complete account creation, go to <u>Managing ICC Credit Controls</u> and set (optional) Clearing Member and Execution Firm product limits.

ICC (CME Globex) does not require Market / Product / Broker permissions.

**Note**: By default order management uses firm-wide policy settings to manage orders maximum allowable product limits.

To manage order handling from unregistered accounts or for products with unset limits go to Entity Risk Management - Policy & Threshold Settings.

Spot FX - Select the ICC (CME Globex) tab, then continue to set up Spot FX

|                         | Enable for STP ONLY |
|-------------------------|---------------------|
| ICC (CME Globex) Enable |                     |

• Select the ICC (CME Globex) tab.

| Services         | Enable for STP ONLY |
|------------------|---------------------|
| ICC (CME Globex) |                     |

• Specify Execution Firm(s)\* details.

As you type, matching execution firms appear in a list; select to add.

| chable for STP ONEI |
|---------------------|
|                     |
| Cancel Create       |
|                     |
|                     |
|                     |

• Select **Create**, then specify whether to create as **Active** or **Inactive**Example: To configure or modify settings at a later time.

| Create Account                                                 |        | $\otimes$ |
|----------------------------------------------------------------|--------|-----------|
| Create Account as <ul> <li>Active</li> <li>Inactive</li> </ul> |        |           |
| (                                                              | Cancel | ок        |

To complete account creation and activation, view <u>Entity Risk Management - Spot FX</u> instructions to view details on linking Trading Firms and setting Spot FX Credit Controls (via ICC).

Spot FX enabled does not require Market / Product / Broker permissions.

#### 4. Specify Market Type Permissions.

Not applicable for ICC (CME Globex or Spot FX).

Market Permissions include Product and Broker permissions, which determine available products that can be traded by an account and / or designated broker(s).

| Step 1: Setup | Step 2: Market Type Permissions | Step 3: Product Permissions | Step 4: Broker Permissions | Step 5: Credit Controls |
|---------------|---------------------------------|-----------------------------|----------------------------|-------------------------|
|               |                                 |                             |                            |                         |

#### Market Type Permissions

After confirming Account <u>Settings</u> and <u>Services</u>, select **Market Types** and **Access**.

Available options:

- None: Submitting orders for this Market Type, including all Products, is restricted.
- Specific: Requires selection of individual product permissions.
- All: Enable order submission for this market type and all products.

### Account Management Service

| 1: Se | etup 2: Market Type Permissions | s 3: Product F | Permissions | 4: Broker P | Permissions | <b>5:</b> Credit Controls |
|-------|---------------------------------|----------------|-------------|-------------|-------------|---------------------------|
| Mar   | ket Type Permissions            |                |             |             |             |                           |
|       | Market Type                     |                |             | Access      |             | 6                         |
|       | CME Agriculture (Globex)        | O None         | • Specific  | O All       |             |                           |
|       | COMEX (Globex)                  | O None         | O Specific  | O All       |             |                           |
|       | DME (Globex)                    | • None         | O Specific  | O All       |             |                           |
|       | FX Link (Globex)                | None           | O Specific  |             |             |                           |
|       | NYMEX (Globex)                  | O None         | O Specific  | O All       |             |                           |

**Note**: Specific and All, requires credit and maximum long / short quantity limits; configured with the Credit Controls function.

#### 5. Product Permissions

Individual product availability and ability to trade, may require selection of specific products and specification of long / short quantity limits.

On the Product Permissions page, select from Available Products, then add at least one product.

| : Setup 2: Market Type Permissions 3: Proc                                                                                                    | duct Permissions 4: Broker Permissions 5: Credit Controls |
|----------------------------------------------------------------------------------------------------|-----------------------------------------------------------|
| Product Permissions                                                                                                    |                                                           |
| CME A                                                                                                    | Agriculture (Globex)                                      |
| Available Products                                                                                                    | Selected Products                                         |
| Search Products                                                                                                    | Search Products                                           |
| 1AD / 1AD - AUD/USD Weekly Premium Quoted Eur         1BP / 1BP - GBP/USD Weekly Premium Quoted Eur         1CD / 1CD - CAD/USD Weekly Premium Quoted Eur         1EU / 1EU - EUR/USD Weekly Premium Quoted Eur         1JY / 1JY - JPY/USD Weekly Premium Quoted Eur         1SF / 1SF - CHF/USD Weekly Premium Quoted Eur         2AD / 2AD - AUD/USD Weekly Premium Quoted Eur         2BP / 2BP - GBP/USD Weekly Premium Quoted Eur |                                                           |

- Add: 🕑 / Add All: ⊵
- Remove: < / Remove All: <

To find a specific product, enter the symbol or name in the search field; partial entries are accepted

6. Broker Permissions - Specify brokers authorized to operate this account.

Confirm product selections, then select Step 4: Broker Permissions.

Select Brokers from Broker Permissions page - Available Brokers pane.

| 1: Setup 2: Market Type Permissions                                                                              | 3: Prod | uct Permission: | s 4: Broker Permissions | 5: Credit Controls |
|----------------------------------------------------------------------------------------------------|---------|-----------------|-------------------------|--------------------|
| Broker Permissions                                                                                               |         |                 |                         |                    |
| Available Brokers                                                                                                |         | Sele            | ected Brokers           |                    |
| Search Brokers                                                                                                   |         | Se              | arch Brokers            |                    |
| 005 trading firm<br>0102TT<br>0202TP4<br>0402gps01<br>040716P2ST<br>040816P2<br>050816P1<br>0512ERT1<br>080816A1 | •       | ><br><<br>>     |                         | •                  |

Add: 🕑 / Add All: ⋗

Remove: 🖸 / Remove All: 🔍

To find a specific broker, enter the name in the search field; partial entries are accepted.

7. Credit Control - Specify the Currency, Credit / RAV Limit, and product limits (product limits are not required for CME ClearPort).

Margin rates and <u>intra-commodity spread</u> credits are used to determine credit usage, remaining credit and percent used; by product and type of trade.

• CME Direct: Credit Limit is required.

| Gervices                                                                                           |                                                 |                                                                      |               |                                                            |                            |                  | Enab                              | led for STP                        |
|----------------------------------------------------------------------------------------------------|-------------------------------------------------|----------------------------------------------------------------------|---------------|------------------------------------------------------------|----------------------------|------------------|-----------------------------------|------------------------------------|
| CME Direct (CME Globex) Pending                                                                    | ClearPort Clearing Pending                      | Cross Venue Risk Enab                                                | ble           | ICC (CME G                                                 | obex) Ena                  | able             |                                   |                                    |
| Account Details                                                                                    |                                                 |                                                                      |               |                                                            | Cancel                     | Save             | Remove                            | e CMED                             |
| 1: Setup 2: Market                                                                                 | Type Permissions 3:                             | Product Permissions                                                  | 4: Bro        | ker Permis                                                 | sions                      | 5: 0             | redit Co                          | ntrols                             |
| Credit Control                                                                                     |                                                 |                                                                      |               |                                                            |                            |                  |                                   |                                    |
| Note: Setting options quantity limits i<br>applying delta.<br>Intra-commodity spread quantities fo | s optional. If no limit is set for options, tra | ading in options may occur up to the fut<br>6 of the order quantity. | ures limit. O | ptions are conv                                            | erted into fut             | tures equival    | ent quantiti                      | es by                              |
| Currency                                                                                           | Credit Limit (                                  | Credit Usage Remaining Credi                                         | t % Cre       | edit Limit Use                                             | d Start                    | of Day Po        | sitions                           |                                    |
| US Dollar 🗸 🗸                                                                                      | 5                                               | 0 0                                                                  |               |                                                            | Not                        | Enabled          |                                   |                                    |
| Permissible Products Show all p<br>Product Globex / Product<br>Symbol & Cole & Type                | uct Max Qty Long                                | Set All Unset Limits to Zere Max Qty Short                           | Net L         | % of % of<br>Max Max<br>Qty Qty<br>Jong Short<br>Used Used | Search:<br>Working<br>Long | Working<br>Short | Net Fills<br>+<br>Working<br>Long | Net Fills<br>+<br>Working<br>Short |
| E-mini S&P 500<br>Futures<br>Synthetic                                                             | 1                                               | 1                                                                    |               |                                                            |                            |                  |                                   | -                                  |
| E-mini S&P 500<br>Monday<br>Options                                                                | zero                                            | zero                                                                 |               |                                                            |                            |                  |                                   |                                    |

| CME ClearPort: RAV Limit              | is requ       | ired.           |                                            |                    |                     |                              |                            |
|---------------------------------------|---------------|-----------------|--------------------------------------------|--------------------|---------------------|------------------------------|----------------------------|
| Services                              |               |                 |                                            |                    |                     | E                            | nabled for STP             |
| ClearPort Clearing Pending CME        | Direct (CME   | Globex) En      | ICC (CME Globex)                           | Enable             |                     |                              |                            |
| Account Details                       |               |                 |                                            |                    | Cance               | Save                         | Remove CPC                 |
| 1: Setup 2: Market Typ                | e Permissi    | ions            | 3: Product Permissions                     | 4: Broker Perm     | nissions            | 5: Cree                      | dit Controls               |
| Credit Control                        |               |                 |                                            |                    |                     |                              |                            |
| Currency RAV<br>US Dollar V 5         | Limit         |                 | Margin Usage Remaining Ma<br>\$0 unlimited | rgin % Margin Used | Max Margin U<br>\$0 | Jsage 🛓                      | •                          |
| Permissible Products Show all produce | ucts tradable | e in this acc   | count V Set All Unset Limits               | to Zero            | Search:             |                              |                            |
| Product Symbol 🔺                      | Symbol        | Product<br>Type | Max Qty Long                               | Max Qty Short      | Net<br>Fills        | % of Max<br>Qty Long<br>Used | % of Max Qty<br>Short Used |
| \$10 DOW JONES FUTURES                | 11            | FUT             | 1                                          | 1                  |                     |                              | <b>^</b>                   |
| \$10 DOW JONES OPTIONS                | 11            | 00F             | unlimited                                  | unlimited          |                     |                              |                            |

- Currency
- **RAV Limit** Account-level RAV limit is set by the clearing member firm and required for trading on CME ClearPort.
- Margin Usage Amount of margin used (of the available RAV limit)
- Remaining Margin of the total available RAV limit
- % Margin Used Margin Usage as a percentage of the RAV limit
- Max Margin Usage Highest utilization value of the day.

Example: If current day usage was 15 / 10 / 20 / 17, the value would be 20. If a trade exceeds max margin usage, and is voided, max margin usage before the trade was voided will appear.

- Historical Max Usage Report (
   Download a spreadsheet that includes three-months of historical limits on a daily basis, including Max Margin usage and end of day RAV Limit.
- Limit Colors: Limits will appear with a color to acknowledge the status (including recent updates):
  - Green: Currently applied limit

- Orange: An open transaction exists for a recently updated (pending) limit. To view details, move the mouse pointer over the limit to view an informational message.

-Red: A requested limit update is not applied due to an error. To view details, move the mouse pointer over the limit to view an informational message, which can provide details on resolving the error.

Limits with pending or error status cannot be copied or updated via the bulk / upload update process.

• Inline Credit Controls (ICC): (optional) Specify Clearing and / or Execution Firm position limits.

For the Permissible Products field, select from available options:

- Show all products with unique limits: Filter the Product list to products that have user specified limits.
- Show all products tradable in this account: View all authorized products, via Market Types Available Products.

For each product that will be authorized, specify the **Max Qty Long / Max Qty Short**; applicable for futures and/or options.

Note: For Globex ICC only: Default value is Not Set, which uses the Globex Admin Policy settings to determine order entry and trading permission.

Admin Settings - Unset Limit Rule: When limits are *not set* (by either Clearing Member or Execution Firm) for the specified account, the account is limited to trading products within the overall firm <u>Credit Limit</u>. Additional considerations: Refer to calculation option limits, below.

- 8. To finalize, select **Save**, then select an account creation option:
  - Active: Finalize credit controls and activate the account. Additional configuration, for other applications / services, may be necessary.
  - Inactive: Finalize credit controls, but do not activate the account. Additional configuration can be performed or the account configuration can be used as the basis for additional related accounts (via the <u>Account Copy</u> function).

| Create Account                          |        | $\otimes$ |
|-----------------------------------------|--------|-----------|
| Create Account as<br>Active<br>Inactive |        |           |
|                                         | Cancel | ОК        |

Note: To activate the account later, search for the inactive account, go to the Account Settings page, then select Activate.

## Creating Trading Account / Trading Sub Account

Using the Accounts functionality, authorized users can create and manage Trading Accounts and Trading Sub-accounts associated with existing an account.

The following Clearing Account settings affect availability of Trading Sub-Account creation.

- Account Owner / LEI: Account owner (or LEI) must be authorized for ClearPort Clearing and / or CME Direct (CME Globex).
- Holding Account: Do not select, Trading Sub-Account creation will be unavailable.
- **Delegated Intermediary**: After sub-account creation, DI account cannot be unchecked.
  - Selected: To specify another trading account as the owner.
  - Not Selected: Trading Sub-Account trades will clear through the parent Trading Account (Owner).

#### Authorized users:

- Clearing Firm Account Administrator: Manages Clearing, Delegated intermediary (DI) and Customer (Parent) accounts.
- Sub-Clearing Member Firm Account Administrator: Manage execution firm ICC enabled accounts, when the registered clearing firm is guaranteed by a parent Clearing Member Firm.
- Trader Administrator: View, create and manage Delegated Intermediary accounts.

View sub-account account information, but cannot edit Sub-Account configuration or view relationship to delegated intermediary account.

• Trader Risk Administrator: View, create and edit Trading Sub-Accounts, including owner firm, broker firms, traders, services and status.

Users can only manage services and entitlements which they are also entitled.

**Example**: To assign CME ClearPort and CME Direct services, the administrator must be entitled for CME ClearPort and CME Direct.

#### Account Types:

- Delegated Intermediary (DI)
  - If a clearing account is designated as Delegated Intermediary (DI), specify the clearing member firm.
  - Additional details are inherited from Trading Account Owner.
  - Managed by Clearing Firm Account Administrator, for a non-member clearing firm.
  - Trading sub accounts clear through this DI or other designated clearing account.
  - Can assign any CME ClearPort registered trading firm as the trading sub account owner.
  - Manages individual customer account level risk management.
  - DI (parent) accounts cannot be updated via Bulk upload.
- Customer (Parent) Account
  - Managed by Clearing Firm Account Administrator.
  - Designated as the Owner Firm.
  - Once created, the Account Owner cannot be modified or deleted.
  - Assigned services and entitlements apply to Trading Sub-Accounts.
  - Enables Trading Sub Account level risk management.
- Trading Sub Accounts
  - Managed by Trading Firm Trader Risk Administrators.
  - Viewable by the Trader Administrator and sub-account users.
  - Owner firm, services are inherited from the clearing account owner and trading, which cannot be added or removed.

## Creating Trading Account / Trading Sub-Account

Prior to creating a <u>Trading Sub-Account</u>, a Clearing Firm Administrator must create or assign a Trading Account [parent / delegated intermediary (DI)].

To verify trading account availability or enable an account as a trading account, conduct a <u>search</u>, Assign the Account Owner and Delegated Intermediary (if applicable).

A user with <u>Trader Risk Administrator</u> entitlements and access to the Trading (parent) account is authorized to create Trading Sub-Accounts.

## **To Create a Trading Sub-Account:**

1. From the Accounts menu, select Create New Account.

| Clearing Member          | Account Number                  | Description         |
|--------------------------|---------------------------------|---------------------|
| Choose a Clearing Member | * Enter Account Number          | * Enter Description |
| Owner Firm               | Asset Manager (Controller) Firm | n                   |
| Enter Owner              | Enter Asset Mgr                 |                     |

2. On the account creation screen that appears, enter required details:

#### Services

ClearPort Clearing and / or CME direct (CME Globex) Clearing Member

Clearing members assume financial and performance responsibility for all transactions executed through them and cleared by CME Clearing whether it is for the account of a customer, member, or their own account. Account Number

The alphanumeric identifier for CME ClearPort or CME Globex accounts.

- CME ClearPort: Up to 20 characters.
- CME Globex: Up to 12 characters.

Do not use the following special characters in the first, second or last position.

| @ | at                |
|---|-------------------|
| % | percent           |
| ٨ | caret             |
| & | ampersand         |
| ( | left parentheses  |
| ) | right parentheses |
| - | underscore        |
| = | equal             |
| { | left brace        |
| } | right brace       |
| [ | left bracket      |
| ] | right bracket     |
| 1 | vertical bar      |
| \ | backslash         |
| : | colon             |
| ; | semi colon        |

| н | double quote |
|---|--------------|
| 1 | single quote |
| < | less than    |
| > | greater than |
| , | comma        |
|   | period       |

#### Description

User specified identification details Owner Firm

The Trading firm owner of this account.

Available if the clearing account is designated as Delegated Intermediary (DI); specify by the clearing member firm. Additional details are inherited from Trading Account Owner. DI (parent) accounts cannot be updated via <u>Bulk upload</u>. **Owner's Primary Business Activity** 

Required Firm LEI

Firm Legal Entity Identifier - Available at <u>http://www.ciciutility.org</u>. Country of Origin

Appears when a dynamic (not registered) owner firm is specified Asset Manager (Controller) Firm

Enter the name in the field; available choices appear based on the partially entered name. For DI and sub-accounts: If an asset manager firm is assigned to the clearing account, trading sub-accounts cannot be created and the DI selection will not be available. House / Customer Indicator

Indicates whether the account represents customer segregated funds or house funds. **CTI Code** 

CTI1 - An individual member trading for her or her own account, CTI2 - A member firm trading for its proprietary account, CTI3 - A member firm trading for another member, CTI4 - All others individuals. **Holding Account** 

Do not select, Trading Sub-Account creation will be unavailable Portfolio Margin Futures

Enables the account for the CME Portfolio Margining program for futures. **Delegated Intermediary (DI)** 

Specified by the clearing member firm administrator. **Not Selected:** The trading sub-acocunt will clear through the parent Trading Account (Owner). **Selected:** Specify another trading account as the owner **Margin Account** 

Enables multiple customer accounts to aggregate trades to calculate OTC trade cross-account margin offsets.

Associate accounts with clearing member / beneficial owner.

Designate the master / margin account for CME ClearPort enabled accounts.

To assign accounts to a master / margin account:

Accounts must be associated with the same Clearing Member Firm, beneficial owner.

CME ClearPort service must be enabled for the accounts.

For non-CME ClearPort accounts, the margin account is **Self**, which assigns the same account number as the owner.

<u>Select Services</u>: Trading Account / Trading Sub-Account is only available for CME Direct (CME Globex) and CME ClearPort.

#### **CME ClearPort**

- a. From the Services pane (also known as Platform), select ClearPort Clearing.
- b. On the Services pane, specify CPC Account Attributes
  - Account Type: Select None.

| Services                       |                          | Enable for STP ONLY                               |
|--------------------------------|--------------------------|---------------------------------------------------|
| CME Direct (CME Globex) Enable | ClearPort Clearing       | ICC (CME Globex) Enable                           |
|                                |                          | Cancel                                            |
| 1: Setup 2: Market Type Perr   | missions 3: Product Perr | missions 4: Broker Permissions 5: Credit Controls |
| CPC Account Attributes         |                          |                                                   |
| Account Type                   |                          |                                                   |
| None Holding                   |                          |                                                   |
| Client Risk Ma                 | ster                     |                                                   |
| Short Code                     |                          |                                                   |

c. To continue, select Market Type Permissions.

## CME Direct (CME Globex)

- a. From the Services pane (also known as Platform), select CME Direct (CME Globex).
- b. On the **Services** pane, enter the iLink Session ID(s) to enable; as you enter matching IDs appear in a list, select to **Add**.

| Services                                       |                           |                               | Enable for STP ONLY |
|------------------------------------------------|---------------------------|-------------------------------|---------------------|
| CME Direct (CME Globex)                        | ClearPort Clearing Enable | ICC (CME Globex) Enable       |                     |
|                                                |                           |                               | Cancel              |
| 1: Setup 2: Market Type Per                    | missions 3: Product Perm  | hissions 4: Broker Permission | 5: Credit Controls  |
| CMED Account Attributes                        |                           |                               |                     |
| iLink Session ID<br>Select an iLink Session ID |                           |                               |                     |

iLink Session ID: Also known as SenderComp, which is obtained from <u>Global Account Man-agement</u>.

This ID, used for in-house brokerage purposes, is submitted with trades, and associated with referenced Clearing Member firms.

| iLink Session ID |         |                               |
|------------------|---------|-------------------------------|
|                  | [CME:   |                               |
|                  | [COMEX: | ALC: NOT THE OWNER OF THE     |
|                  | [DME:   | a countries                   |
|                  | [FXS:   | a concentration of the second |
|                  | [KCB:   | 17.46                         |
|                  | [MGE:   | -                             |

Clearing Firms can assign a default iLink Session ID / SenderComp for in-house Broker entities.

Available options:

- OK: Proceed without selecting an iLink Session ID.
- Cancel: Select an iLink Session ID, go back and select an iLink Session ID.

**Note**: If an iLink Session ID is not selected, a dialog appears and must be acknowledged before proceeding with account setup.

c. To continue, specify Market Type(s) and Product Permissions.

## Specify Market Permissions:

After confirming Account <u>Settings</u> and <u>Services</u>, select **Market Types** and **Access**. Available options:

- None: Submitting orders for this Market Type, including all Products, is restricted.
- Specific: Requires selection of individual product permissions.
- All: Enable order submission for this market type and all products.

| 1: Se | etup 2: Market Type Permissions | <b>3:</b> Product Permissions <b>4:</b> Broker Permissions <b>5:</b> Credit Controls |
|-------|---------------------------------|--------------------------------------------------------------------------------------|
| Mark  | ket Type Permissions            |                                                                                      |
|       | Market Type                     | Access                                                                               |
|       | CME Agriculture (Globex)        | None     Specific     All                                                            |
|       | COMEX (Globex)                  | O None O Specific • All                                                              |
|       | DME (Globex)                    | None     Specific     All                                                            |
|       | FX Link (Globex)                | • None O Specific                                                                    |
|       | NYMEX (Globex)                  | None     Specific     All                                                            |

**Note**: Specific and All, requires credit and maximum long / short quantity limits; configured with the Credit Controls function.

## Set Product Permissions:

On the Product Permissions page, select from Available Products, then add at least one product.

#### Account Management Service

| CME Ag                                                                                                    | riculture (Globex)                                                                      |
|----------------------------------------------------------------------------------------------------|-----------------------------------------------------------------------------------------|
| Available Products                                                                                                    | Selected Products                                                                       |
| Search Products                                                                                                    | Search Products                                                                         |
| 1AD / 1AD - AUD/USD Weekly Premium Quoted Eur         1BP / 1BP - GBP/USD Weekly Premium Quoted Eur         1CD / 1CD - CAD/USD Weekly Premium Quoted Eur         1EU / 1EU - EUR/USD Weekly Premium Quoted Eur         1JY / 1JY - JPY/USD Weekly Premium Quoted Eur         2AD / 2AD - AUD/USD Weekly Premium Quoted Eur         2BP / 2BP - GBP/USD Weekly Premium Quoted Eur | <ul> <li>▲</li> <li>↓</li> <li>↓</li> <li>↓</li> <li>↓</li> <li>↓</li> <li>↓</li> </ul> |

- Add: 🕑 / Add All: 🔊
- Remove: < / Remove All: <

To find a specific product, enter the symbol or name in the search field; partial entries are accepted.

3. Select and Specify Credit Controls.

### **Creating Trading Sub-Account**

- 4. Search and select the **Trading Account**.
- 5. From the Trading Sub Accounts pane, select **Create New** and enter required information.
  - Account Number: required
  - Description: required
  - **Owner Firm**: Available if the clearing account is designated as DI (by the clearing member firm), otherwise, this is inherited from the Trading Account Owner.
  - Status: Active: Account is available immediately. Inactive: Resume or edit account details, before activating.

| Trading Su | Trading Sub Accounts Create New |             |             |                                |         |                 |               |              |         |                     |        |     |    |
|------------|---------------------------------|-------------|-------------|--------------------------------|---------|-----------------|---------------|--------------|---------|---------------------|--------|-----|----|
| Account    | Number                          | Description | Owner Firm  | Clearport Broker F             | īrms    | Globex Broker   | Firms         | Traders      | Serv    | ices Enabled        | Status |     |    |
| -          |                                 | 100         |             | International Contemporture of |         |                 |               |              | CPC     |                     | Active | C 0 |    |
|            | Account                         | t Number    | Description | Owner Firm                     | Clearpo | rt Broker Firms | Globex<br>Fin | Broker<br>ms | Traders | Services<br>Enabled | Statu  | \$  |    |
|            |                                 |             |             |                                |         |                 |               |              |         | CPC                 | Active | ٣   | ×× |

6. To finalize, select ✓.

# Trade Type Restriction

Use the Trade Type Restriction function to restrict CME ClearPort enabled accounts from submitting block trades. Additional functions:

- View account-level trade type restrictions.
- Block Trade: Privately negotiated futures, options or combination transaction that is permitted to be executed apart from the public auction market. Minimum order size requirements, vary according to product and order type. Only negotiated with futures, options on futures and CBOT swap trades; excludes all other basis trades.

## **D** To view and manage Trade Type Restrictions:

- 1. Select the Trade Type Restriction menu, then perform a **search**.
  - Clearing Member: View restricted accounts, organized by Account Numbers and Trading Firms.
  - Trading Firm: View and Edit restricted accounts for the Clearing Member and Trading Firm combination.
  - Trade Type: Block (default selection).
  - Short Code: Select to view only accounts flagged as short code accounts.

| Account Manageme            | nt Dashboard                                | Account                 | Trade Type F | Restriction | 0 ∿⊠0                |
|-----------------------------|---------------------------------------------|-------------------------|--------------|-------------|----------------------|
| Trade Type Restriction By A | ccount                                      | Create New Account      | 🕹 Download   | 🕹 Upload    | 🛓 Max Usage Download |
| Clearing Member             | Trading Firm<br>- Select a Trading Firm - 🔻 | Trade Type<br>BLOCK V S | hortCode     | Search      |                      |

2. For the given Clearing Member / Trading Firm selection, a list of available accounts appear.

| Trade Type Restriction E                                                        | By Account                   |                                     | 🛓 Download | 🌲 Upload |
|---------------------------------------------------------------------------------|------------------------------|-------------------------------------|------------|----------|
| Clearing Member<br>Total Restricted Accounts: 23<br>Total Available Accounts: 4 | Trading Firm<br>trading firm | Trade Type<br>▼ BLOCK ▼ ■ ShortCode | Search     | Edit     |
| Show 10 • entries                                                               |                              | S                                   | earch:     |          |
| Accoun                                                                          | t Number 🔺                   | Trading Firm 🔺                      |            |          |
| \$COMMON10                                                                      |                              | 005 trading firm                    |            |          |
| ADSFASDFS                                                                       |                              | 005 trading firm                    |            |          |

- 3. For selected Clearing Member / Trading Firm combination, select Edit.
- Select from available accounts to restrict (from submitting block trades), then select add(▷/▷) / remove(</...).</li>
   To select one or more accounts, press (CTRL + select) accounts.

| Trade Type Restrict                                          | rade Type Restriction By Account                                                  |                       |           |             |  |  |  |
|--------------------------------------------------------------|-----------------------------------------------------------------------------------|-----------------------|-----------|-------------|--|--|--|
| Clearing Member                                              | Trading Firm<br>trading firm <b>v</b>                                             | Trade Type<br>BLOCK v | ShortCode | Cancel Save |  |  |  |
| Available Accounts<br>Search Accounts<br>JOE1737<br>JOE83838 | Selected Accounts Search Accounts SCOMMON10 C C C C C C C C C C C C C C C C C C C | •                     |           |             |  |  |  |

5. To finalize, select **Save**.

## Managing Accounts / Credit Controls

The Account Edit function is used by authorized firm administrators to edit information for an existing account or prior to account activation. Only accounts with full entitlements can edit, deactivate, delete, copy, bulk upload accounts.

**Example**: A firm administrator entitled for CME ClearPort cannot edit CME Globex accounts.

To edit account details:

 $\triangleright$ 

1. Go to the Accounts page, then perform a search.

| Account Management    |         | Dashboard                 | Account      | Trade Type Restriction |            |
|-----------------------|---------|---------------------------|--------------|------------------------|------------|
| ccount List           |         |                           |              | Create New Account     | 📩 Download |
| Account Type          | Service | Account                   | t Number     | Account Alias          | Sp         |
| Clearing Acct 🗸 All 🗸 |         | <ul> <li>Accou</li> </ul> | int Number   | Account Alias          | S          |
| Clearing Member       |         | Account Ow                | ner / LEI    | Execution Firm         | ı          |
| Clearing Member       |         | Search By                 | Owner or LEI | I Text Search          | EF         |

From the results that appear, select a blue hyperlinked account number.

## Account Management Service

| Account List                           |                                                                                                    |              |                | (                                    | Create New Account             | Download | 🏝 Upload  | 🕹 Max Usage Download |  |
|----------------------------------------|----------------------------------------------------------------------------------------------------|--------------|----------------|--------------------------------------|--------------------------------|----------|-----------|----------------------|--|
| Account Type<br>Clearing Acct 🔹        | Service                                                                                                    | Account Numb | er Spot FX     | <b>( Ref Number</b><br>FX Ref Number | Clearing Member                |          |           |                      |  |
| Account Owner / LEI<br>Search By Owner | Account Owner / LEI     Execution Firm     Status       Search By Owner     Text Search EF     All     Search |              |                |                                      |                                |          |           |                      |  |
| Show 10 v entries                      |                                                                                                    | <u>j</u>     |                |                                      |                                |          | Search    | h:                   |  |
| Account Number 🔺                       | Spot FX Re                                                                                                    | f Number 🔺   | Account Groups | Clearing Member 🔺                    | Account Owner 🔺                | Executi  | on Firm 🔺 | Account Status 🔺     |  |
| TEDDY2                                 |                                                                                                    |              |                | MP Chilad                            | * PHIBRO LLC                   |          |           | Active               |  |
| TEDDY3                                 |                                                                                                    |              |                | MP Oblig                             | • PHILIP LLC                   |          |           | Active               |  |
| TEDDY4                                 |                                                                                                    |              |                | MT DOUGH                             | <ul> <li>PHIBRO LLC</li> </ul> |          |           | Inactive             |  |

**NOTE:** If text is displayed in **red**, the assigned product or entity is no longer eligible due to assigned permissions. Contact <u>Global Account Management</u> for details.

- 2. From the page that appears, select **Edit**, then review the below instructions:
- <u>Account Functions</u>
- <u>Clearing Account Settings</u>
- Services
- Account Details
- Credit Controls
- Copy Account
- Uploading account limit updates
- Suspend / Allow Execution Firm Order Entry
- Save Updates
  - a. Account Functions
    - Deactivate
    - Сору
    - Bulk Upload
    - Delete

| Account (1234567) Back To Search |          |                      |                      |                                   |                         |                                |                         |  |  |
|----------------------------------|----------|----------------------|----------------------|-----------------------------------|-------------------------|--------------------------------|-------------------------|--|--|
|                                  |          |                      |                      | De                                | activate                | Copy Bulk U                    | Delete                  |  |  |
| Clearing Accour                  | nt Setti | ngs                  |                      |                                   |                         |                                | Edit ^                  |  |  |
| Clearing Member                  | Accou    | int Number           | (Alias)              | Description                       |                         |                                |                         |  |  |
| Clearing1                        | 1234     | 567                  |                      | test                              |                         |                                |                         |  |  |
| Owner Firm                       | Asset    | Manager (C           | ontroller)           | Firm                              |                         |                                |                         |  |  |
| Account-Owner                    |          |                      |                      |                                   |                         |                                |                         |  |  |
| House/Customer Inc<br>House      | dicator  | CTI Code<br><b>2</b> | Portfolic<br>Not Ena | o Margin Futures<br>a <b>bled</b> | Delegated<br>Not Enable | Intermediary (DI)<br><b>ed</b> | Margin Account<br>0000A |  |  |

## b. Clearing / Execution / Trading Account Settings

For a list of field details, refer to Clearing Account Settings

| Clearing Account                         | t Settings                        |                                   |                                      | Cancel Save              | ^ |
|------------------------------------------|-----------------------------------|-----------------------------------|--------------------------------------|--------------------------|---|
| Clearing Member<br>CLEARING1             | Account Number (Alias)<br>1234567 | Description<br>* test             |                                      |                          |   |
| Owner Firm                               |                                   | Asset Manager (Con                | troller) Firm                        |                          |   |
| * Account-Owne                           | r                                 | Enter Asset Mgr                   |                                      |                          |   |
| House/Customer Ine<br>★ ○ Customer ® Hou | dicator CTI Code Po<br>se * 2 •   | ortfolio Margin Futures<br>Enable | Delegated Intermediary (DI<br>Enable | ) Margin Account 000A \$ | ] |

### c. Services

- ClearPort Clearing: Account Attributes
- CME Direct: iLink Session ID, Broker Permissions, Market Type, Products
- ICC: Execution Firms, Credit Control

Configuration options include:

- **Remove the Service**: After confirming removal, the account will not be able to submit orders for markets and products.
- Edit Account Attributes / Details / Configuration: For details on editable fields, refer to Service (Platform) descriptions: ClearPort Clearing, CME Direct (CME Globex), ICC (CME Globex).

| ervices                       |                  |                                                               |                                                        |                                                                               | Enabled fo    | or STP |
|-------------------------------|------------------|---------------------------------------------------------------|--------------------------------------------------------|-------------------------------------------------------------------------------|---------------|--------|
| ClearPort Clearing            | CME Direct (     | (CME Globe)                                                   | <) 🕒                                                   | ICC (CME Globex) 🚺                                                            |               |        |
| Account Details Cre           | dit Control I    | Details                                                       |                                                        | Remove                                                                        | CPC           |        |
| CPC Account Attribut          | es               | Edit                                                          | Broke                                                  | er Permissions                                                                | Edit          |        |
| Agency Cross Ac<br>Enabled No | count Type<br>ne |                                                               | Sear                                                   | ch for a broker firm<br>Group Inc. GCC                                        |               |        |
| Market Type and Proc          | luct Permiss     | sions                                                         |                                                        | Edit Market Type                                                              | Edit Products |        |
| **Risk Method: CME Ho         | sted             |                                                               |                                                        |                                                                               |               |        |
| Market Type                   | Access           | Product                                                       |                                                        |                                                                               |               |        |
| CBOT (ClearPort)              | All              |                                                               |                                                        |                                                                               |               |        |
| CBOT Swaps<br>(ClearPort)     | Specific         | CCS - CBT<br>DFL - CBT<br>DFT - CBT<br>DG2 - CBT<br>DG3 - CBT | - Corn C<br>- DAP Fi<br>- DAP Fi<br>- DJ-UB<br>- DJ-UB | alendar Swap<br>DB NOLA Swap<br>DB Tampa Swap<br>S CI 2M Swap<br>S CI 3M Swap | ▲<br>▼        |        |

### d. Account Details

- Account Attributes (ClearPort Clearing), iLink Sessions (CME Direct), Execution Firms (ICC)
- Broker Permissions
- Market Type
- Products

| rvices                                                                            |                                                    |                  |                                               | Enabled       |
|-----------------------------------------------------------------------------------|----------------------------------------------------|------------------|-----------------------------------------------|---------------|
| learPort Clearing                                                                 | CME Direct                                         | (CME Globex) 🕒   | ICC (CME Globex) 🕒                            |               |
| Account Details                                                                   | Credit Control I                                   | Details          | Remove                                        | CPC           |
| CPC Account Att                                                                   | ributes                                            | Edit Bro         | oker Permissions                              | Edit          |
| Agency Cross<br>Enabled                                                           | Account Type<br>None                               | Se               | earch for a broker firm<br>//E Group Inc. GCC |               |
|                                                                                   |                                                    |                  |                                               |               |
| Market Type and                                                                   | Product Permiss                                    | sions            | Edit Market Type                              | Edit Products |
| Market Type and                                                                   | l Product Permiss<br>1E Hosted                     | sions            | Edit Market Type                              | Edit Products |
| Market Type and<br>** Risk Method: CM<br>Market Type                              | I Product Permiss<br>IE Hosted<br>Access           | Product          | Edit Market Type                              | Edit Products |
| Market Type and<br><sup>**</sup> Risk Method: CM<br>Market Type<br>CBOT (ClearPor | I Product Permiss<br>IE Hosted<br>Access<br>t) All | Sions<br>Product | Edit Market Type                              | Edit Products |

## Account Details screen - ClearPort Clearing:

## Account Details screen - CME Direct (CME Globex):

| Services                                      |          |                                                                                                    |                                                                                                    | Ena                                                                                                    | bled for STP |
|-----------------------------------------------|----------|----------------------------------------------------------------------------------------------------|----------------------------------------------------------------------------------------------------|----------------------------------------------------------------------------------------------------|--------------|
| CME Direct (CME Globex)                       | IC       | C (CME Globex)                                                                                                    | ClearPort Clearing                                                                                                    | Cross Venue Risk 🚺                                                                                                    |              |
| Account Details Credit                        | t Contro | Details                                                                                                    |                                                                                                    | Remove C                                                                                                    | MED          |
| iLink Session ID                              |          | Edit                                                                                                    | Broker Permissions                                                                                                    | Edit                                                                                                    |              |
| iLink Session ID                              |          |                                                                                                    | Search for a broker                                                                                                    | firm                                                                                                    |              |
| [CME:<br>[COMEX:<br>[DME:<br>[MGE:<br>[NYMEX: |          | ×                                                                                                    | 0<br>0<br>0<br>0                                                                                                    | ▲                                                                                                    |              |
| Market Type and Pr                            | oduct Pe | ermissions                                                                                                    | Edit Market Ty                                                                                                    | pe Edit Products                                                                                                    |              |
| Market Type                                   | Access   | Product                                                                                                    |                                                                                                    |                                                                                                    |              |
| CME Agriculture<br>(Globex)                   | Specific | 1CD / 1CD - CAD/US<br>2pmFix Week 1<br>1JY / 1JY - JPY/USI<br>2pmFix Week 1<br>1SF / 1SF - CHF/USI<br>2pmFix Week 1<br>2AD / 2AD - AUD/US | 5D Weekly Premium Quoted Europe<br>9 Weekly Premium Quoted Europea<br>9 Weekly Premium Quoted Europea<br>90 Weekly Premium Quoted Europe | an Style Option  an Style Option  an Sty |              |
| COMEX (Globex)                                | Specific | H3E / H3E - Copper<br>H4E / H4E - Copper<br>H5E / H5E - Copper<br>L01 / L01 - Short-Te<br>L02 / L02 - Short-Te                            | Weekly 3 Option<br>Weekly 4 Option<br>Weekly 5 Option<br>rm Gold Option<br>rm Gold Option                                                |                                                                                                    |              |
| NYMEX (Globex)                                | All      |                                                                                                    |                                                                                                    |                                                                                                    |              |

| Services                                                             |                            |               |                         | E                       | nabled for STI   |
|----------------------------------------------------------------------|----------------------------|---------------|-------------------------|-------------------------|------------------|
| CME Direct (CME Globex) ICC (CM                                      | IE Globex) ClearPo         | rt Clearing 📵 |                         |                         |                  |
|                                                                      |                            |               |                         | C                       | Remove ICC       |
| Execution Firms                                                      |                            |               |                         |                         | Edit             |
| *** Account has not been synced  ***123 TRADING (123)  Suspend Order | er Entry                   |               |                         |                         |                  |
| Credit Control                                                       |                            |               |                         |                         | Edit             |
| Execution Firm<br>AAA - BBB (123)                                    | ~                          |               | <b>±</b> 0              | ownload 1               | Upload           |
| Product Group                                                        |                            | Product       |                         |                         |                  |
| AL                                                                   | \$                         | ¢ ALL         | \$                      | ]                       |                  |
| Show products with individual lim                                    | its only                   |               |                         |                         |                  |
| * Limits appearing in Green are enforced limit                       | s;                         |               | Search:                 |                         |                  |
|                                                                      |                            |               | CMF Limits              | EF                      | Limits           |
| Product Group A Pro                                                  | oduct Name (Symbol.Type) 🔺 | Restricted A  | Max Qty Max<br>Long Sho | Qty Max Qty<br>ort Long | Max Qty<br>Short |
|                                                                      |                            |               |                         |                         |                  |

Account Details screen - ICC (CME Globex):

- e. Market Type Permissions: Goes to Step 3 Market Type Permissions.
- f. Product Permissions: Goes to Step 4 Product Permissions.
- g. Broker Permissions: Broker Permissions: ClearPort and CME Direct only.

Goes to Step 4 - Broker Permissions.

h. Credit Control Details

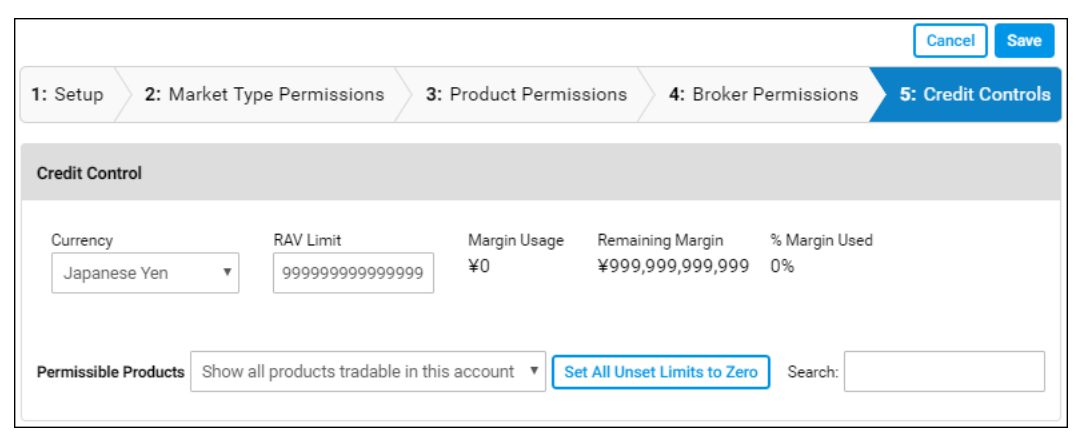

- Currency
- RAV (CME ClearPort) / Credit Limit (CME Globex)
- Permissible Products
- Limits

|                     |               |                             |                        |                                      |                      | Cancel Save       |
|---------------------|---------------|-----------------------------|------------------------|--------------------------------------|----------------------|-------------------|
| I: Setup            | 2: Market     | Type Permissions            | 3: Product Permis      | ssions 4: Broker                     | Permissions          | 5: Credit Control |
| Credit Cont         | rol           |                             |                        |                                      |                      |                   |
| Currency<br>Japanes | se Yen 🔻      | RAV Limit<br>99999999999999 | Margin Usage<br>999 ¥0 | Remaining Margin<br>¥999,999,999,999 | % Margin Used<br>0 % |                   |
| Permissible         | Products Show | w all products tradable     | e in this account 🔻 🔽  | et All Unset Limits to Zer           | ro Search:           |                   |

3. After editing each section, select **Save**. or select the next tab.

Updates are effectively immediately.

### Additional Account functions:

| 🗙 Account Managen   | nent Service 🖌     |          |               |         |              |          |
|---------------------|--------------------|----------|---------------|---------|--------------|----------|
| Account Management  |                    |          |               | 0       | د <u>∎</u> ( | 9 ~      |
| Account (1234567)   |                    |          |               |         | Back T       | o Search |
|                     |                    | De-activ | vate Copy     | Bulk Up | pload        | Delete   |
| Clearing Account Se | ettings            |          |               |         | Edit         | ~        |
| Services            |                    |          |               |         | Enabled f    | or STP   |
| ClearPort Clearing  | CME Direct (CME GI | lobex)   | ICC (CME Glob | ex)     |              |          |

• **Copy**: Copy current account configuration as the basis for a new account.

**Note**: Accounts enabled for ICC cannot be copied.

- <u>Creating Accounts via Upload</u>: Create multiple accounts via an upload process; using an existing account as a template.
- Updating Account Limits via Upload: Use the upload function to manage multiple product limits for an execution firm.
- Suspend Order Entry / Allow Order Entry: To Prevent / Allow order submission from the currently selected account, select an account, select the ICC (CME Globex) tab, then select Suspend / Allow Order Entry.
| Account (123456                            | 7)                          |                                                |                            |                                  |                            |               |                         | Back             | To Search |
|--------------------------------------------|-----------------------------|------------------------------------------------|----------------------------|----------------------------------|----------------------------|---------------|-------------------------|------------------|-----------|
|                                            |                             |                                                |                            |                                  |                            | De-activate   | Сору                    | Bulk Upload      | Delete    |
| Clearing Account                           | Setting                     | 6                                              |                            |                                  |                            |               |                         | Edi              | ^         |
| Clearing Member<br>Clearing1<br>Owner Firm | Accoun<br>123456<br>Asset M | t Number (Alia<br>5 <b>7</b><br>anager (Contro | s) De<br>Te<br>oller) Firn | escription<br><b>est</b><br>n    |                            |               |                         |                  |           |
| House/Customer Inc<br>House                | dicator                     | CTI Code<br><b>2</b>                           | Portfoli<br>Not En         | o Margin Futures<br><b>abled</b> | Delegated Inter<br>Enabled | rmediary (DI) | Margir<br><b>0000</b> / | n Account<br>AAA |           |
| Services                                   |                             |                                                |                            |                                  |                            |               |                         | Enabled          | l for STP |
| CME Direct (CME Glo                        | bex)                        | ICC (CME G                                     | lobex)                     | ClearPort Clea                   | ing Enable                 |               |                         |                  |           |
|                                            |                             |                                                |                            |                                  |                            |               |                         | Remove           | ICC       |
| Execution Firm                             | ns                          |                                                |                            |                                  |                            |               |                         | Edit             |           |
| *** Account has<br>***Exec firm1 (0        | not been s<br>000) (Order   | synced<br>Entry Suspended                      | i) Al                      | low Order Entry                  |                            |               |                         |                  |           |

- Save / Finalize:

  - Deactivate: After confirming deactivation, the account cannot submit orders for previously authorized services.
  - Delete: From the Account Settings page, Delete the account, then confirm the selection.

### Creating Accounts via Upload

In addition to creating individual <u>accounts</u>, authorized users can upload a file to create multiple CME Direct and / or ClearPort accounts based on an *existing* account.

## **To create accounts via file upload:**

1. From the Account page, perform a clearing account <u>search</u>.

#### Clearing Account - Search Criteria:

Account Type Clearing Account Trading Account Service CME Direct (CME Globex) Inline Credit Controls [(ICC)(CME Globex)] CME ClearPort Cross Venue Risk CME Straight Through Processing (STP) Account Number The alphanumeric identifier for ClearPort or Globex accounts. ClearPort account numbers may be up to 20 characters. Globex account numbers may be up to 12 characters. Spot FX Ref Number Optional user specified external reference number Clearing Member Registered member clearing firm Account Owner Specify name or Legal Entity Identifier

| Account Management  |         | Dashboard Account Trade |           | Trade Type Restriction |
|---------------------|---------|-------------------------|-----------|------------------------|
| Account List        |         |                         |           | Create New Account     |
| Account Type        | Service | Account                 | t Number  | Account Alias          |
| Clearing Acct 🖌 All |         | Account Number          |           | Account Alias          |
| Clearing Member     |         | Account Ow              | ner / LEI | Execution Firm         |
| Clearing Member     |         | Search By Owner or LEI  |           | I Text Search EF       |

2. On the Account(s) List search results page, select **Download** (**Download**).

A list of accounts is downloaded to the default download directory. The MS Excel file (*Accounts.xlsx*) includes Clearing Account Settings, Services, and Account Details (e.g. <u>Broker, Market Type, Products</u>).

| Account List                                                                 |                                                 |                                                           | Create New Account                                    | <b>≵</b> Download <b>≵</b> Uplo | oad 🛛 📥 Max Usa              | age Download        |
|------------------------------------------------------------------------------|-------------------------------------------------|-----------------------------------------------------------|-------------------------------------------------------|---------------------------------|------------------------------|---------------------|
| Account Type<br>Clearing Acct<br>Account Owner<br>Search By Owner            | ▼ All                                           | e Account Numb<br>6767<br>Execution Firm<br>Text Search E | er Spot FX Ref Nu<br>Spot FX Ref<br>Status<br>F All T | umber Clear<br>Number Clear     | ing Member<br>aring Member   |                     |
| <sup>-</sup> denotes CME SEF reg<br>Show 10 ▼ entri<br>Account S<br>Number ▲ | gistered firm<br>ies<br>Spot FX Ref<br>Number 🔺 | * denotes holding account<br>Account Groups               | ▲ Clearing<br>Member ▲                                | Account Owner 🔺                 | Search:<br>Execution<br>Firm | Account<br>Status ▲ |
| -                                                                            |                                                 |                                                           |                                                       |                                 |                              | Active              |
|                                                                              |                                                 |                                                           |                                                       |                                 |                              | Inactive            |

To update credit controls for one or more execution firms, select an ICC (CME Globex) account and execution firm.

For details, refer to Uploading ICC Limits / Credit Controls.

For the rows you intend to update, enter X in the ACTION column, then enter account details (new / existing).
 For detailed data descriptions, view the <u>Account Settings</u>.

|   | Α      | В             | C                           | D                             | E              | F                     | G                       | Н                     |
|---|--------|---------------|-----------------------------|-------------------------------|----------------|-----------------------|-------------------------|-----------------------|
| 1 | ACTION | CLEARING_FIRM | CLEARING_ME<br>MBER_FIRM_ID | CLEARING_MEMBER<br>_CLEAR_ORG | ACCOUNT_NUMBER | PB_ACCOUNT_NU<br>MBER | DESCRIPTION             | EXECUTION_<br>FIRM_ID |
| 2 |        | 123           | 456                         | CME                           | !6767          |                       | Performance             |                       |
| 3 |        | 123           | 456                         | CME                           | 16767A         |                       | Performance Test124-10  |                       |
| 4 |        | 123           | 456                         | CME                           | !6767B         |                       | Performance Test124-10. |                       |
| 5 |        | 123           | 456                         | CME                           | !6767C         |                       | Performance Test124-10. |                       |
| 6 |        | 123           | 456                         | CME                           | 16767CP6       |                       | Performance Test124-1   |                       |
| 7 |        | 123           | 456                         | CME                           | !6767D         |                       | Performance Test124-10. |                       |
| 8 |        | 123           | 456                         | CME                           | 6767COPY       |                       | Performance Test124-10  |                       |
| 9 |        | 123           | 456                         | CME                           | ACCT6767       |                       | ACCT6767                | 8T4                   |

4. Save the spreadsheet updates, then select Upload ( Lupload).

| Account List                     |                         | Cre                              | eate New Account 🕹 Download           | 🕹 Upload 🕹 Max Usage Download      |
|----------------------------------|-------------------------|----------------------------------|---------------------------------------|------------------------------------|
| Account Type<br>Clearing Acct 🔹  | Service<br>All <b>v</b> | Account Number<br>6767           | Spot FX Ref Number Spot FX Ref Number | Clearing Member<br>Clearing Member |
| Account Owner<br>Search By Owner |                         | Execution Firm<br>Text Search EF | Status<br>All <b>v</b> Search         |                                    |

5. From the drop down menu, select ICC\_Account, Choose a File, then select Upload & Verify.

| Upload ICC Accounts/Limits                                  | $\otimes$ |
|-------------------------------------------------------------|-----------|
| ICC_Account •                                               |           |
| Please select the excel file: Choose File Accounts (1).xlsx |           |
| Selected File: C:\\Accounts (1).xlsx                        |           |
| Upload & Verify Cancel                                      |           |
| _                                                           | I.        |

Note: Uploads are limited to 20,000 records / rows per upload.

The uploaded file is evaluated and validation dialog appears:

• Success: A confirmation message lists submitted updates, fields and values for each spreadsheet row.

| Upload ICC   | Accounts/Limits                                                                                                    |           | $\otimes$ |
|--------------|----------------------------------------------------------------------------------------------------|-----------|-----------|
| ICC_Accou    | Uploading Staging                                                                                                    | $\otimes$ | Î         |
| Please sel   | Validation of your upload file has completed. Please check the results below and click 'Submit' if you would like to proceed with the valid |           |           |
| Selected     | changes.                                                                                                    |           |           |
| vernication  |                                                                                                    |           | - 1       |
| Submit       | ОН                                                                                                    |           |           |
| Total proces | sed: 1; Error: 0; New Entries: 0; Updates: 1; No Updates: 0                                                                                 |           |           |

• Failure: An error message appears, with recommended resolution.

When uploading after an error, select **New** then choose the updated spreadsheet.

6. After receiving a successful validation message, select **Submit**.

| Upload ICC Accounts/Limits                                              | $\otimes$ |  |  |  |  |
|-------------------------------------------------------------------------|-----------|--|--|--|--|
| ICC_Account                                                             |           |  |  |  |  |
| Please select the excel file: Choose File Accounts (1).xlsx             |           |  |  |  |  |
| Selected File: C:\\Accounts (1).xlsx                                    |           |  |  |  |  |
| Verification is done. Some Creations/Updates are ready to be Submitted  | - 1       |  |  |  |  |
| 100%                                                                    |           |  |  |  |  |
| Submit Cancel                                                           |           |  |  |  |  |
| Total processed: 1; Error: 0; New Entries: 0; Updates: 1; No Updates: 0 |           |  |  |  |  |

Upon completion of the upload, select **OK**, then close the Upload dialog.

| Upload ICC             | C Accounts/Limits                                                   |           | $\otimes$ |
|------------------------|---------------------------------------------------------------------|-----------|-----------|
| ICC_Accou              | Uploading Done                                                      | $\otimes$ | Â         |
| Please sel<br>Selected | Your current upload job is done. Click 'New' to start a new upload. |           |           |
| All Done.              |                                                                     |           |           |
| Submit<br>Total proces | ssed: 1; Error: 0; New Entries: 0; Updates: 1; No Updates: 0        | ок        |           |
|                        |                                                                     |           | -         |

## Max Usage Download

From the Accounts page, Select Max Usage to download a list of ICC accounts, for a given Execution firm, and the maximum credit usage within a specified date range.

**To view maximum usage:** 

- 1. Select the **Account** menu to go to the Account List page.
- 2. Select the Max Usage Download link.

| Account Type         Service         Account Number         Spot FX Ref Number         Clearing Member           Clearing Acct         All         Account Number         Spot FX Ref Number         Clearing Member | ccount List     |         |   | Creat          | New Account        | 🛓 Upload   | 📥 Max Usage Downloa |
|----------------------------------------------------------------------------------------------------|-----------------|---------|---|----------------|--------------------|------------|---------------------|
| Clearing Acct • All • Account Number Spot FX Ref Number Clearing Member                                                                                                    | Account Type    | Service |   | Account Number | Spot FX Ref Number | Clearing N | fember              |
|                                                                                                    | Clearing Acct 🔹 | All     | ٠ | Account Number | Spot FX Ref Number | Clearing   | Member              |
| Account Owner Evention Eiron Statue                                                                                                    | Account Owner   |         |   | Evention Firm  | Status             |            |                     |

3. On the window that appears, specify the Execution Firm and the Date range, then select Download.

The downloaded MS Excel compatible spreadsheet will display a list of ICC accounts for the execution firm and the maximum credit usage within the date range.

| Max Usage Download                                           |            |                        | $\otimes$ |
|--------------------------------------------------------------|------------|------------------------|-----------|
| Select an Execution Firm<br>Type to select an Execution Firm | Start Date | End Date<br>2021-12-20 | oad       |

## Updating ICC Account Limits via Upload

The following instructions illustrate the process to use the upload function to manage multiple product limits for an execution firm that uses ICC.

## **To update ICC Credit Controls via Upload:**

- 1. Perform an account search and select an ICC (CME Globex) enabled account,
- 2. From the Services pane, select ICC (CME Globex).

| Services         |                                |                      | Enabled for STP |
|------------------|--------------------------------|----------------------|-----------------|
| ICC (CME Globex) | CME Direct (CME Globex) Enable | ClearPort Clearing 🚺 |                 |

3. On the **Credit Control** pane that appears, select the **Execution Firm**, deselect **Show products with individual limits only**, then **Download** the spreadsheet.

| Credit Control                                                                                                    |                                                     |            |                 |                  |                 | Edit             |
|----------------------------------------------------------------------------------------------------|-----------------------------------------------------|------------|-----------------|------------------|-----------------|------------------|
| Execution Firm<br>AAA - BBB (123) ~<br>Product Group<br>ALL                                                                   | Product<br>ALL                                      |            | ÷               | ≛Do              | wnload          | 🏝 Upload         |
| Show products with individual limits If Product limits are not set, all orders for Limits appearing in Green are enforced lim | : only<br>the product will be accepted<br>hits;     |            | Sea             | rch:             |                 |                  |
|                                                                                                    |                                                     |            | CMF             | Limits           | EF L            | imits            |
| Product Group 🔺                                                                                                    | Product Name (Symbol.Type) 🛥                        | Restricted | Max Qty<br>Long | Max Qty<br>Short | Max Qty<br>Long | Max Qty<br>Short |
| ALT INVESTMENT - COMMODITY INDEX<br>- DJ UBS CI                                                                               | BTIC on Bloomberg Commodity Index Futures (AWT.FUT) |            | Not Set         | Not Set          | Not Set         | Not Set          |

- 4. Open the downloaded spreadsheet (*account-number*-credit.xlsx), then update the maximum permissible **long / short limits**, for the Clearing Member Firm and/or Execution firm.
- 5. For all updated rows, enter **X** in the **Action** column, then **save** the updates.

|   | A      | В           | С           | D        | E         | F        | G        | Н        | 1     | J    | K       | L        | М                    |
|---|--------|-------------|-------------|----------|-----------|----------|----------|----------|-------|------|---------|----------|----------------------|
|   |        | CLEARING_ME | CLEARING_ME |          |           |          |          |          |       | CMF_ |         |          |                      |
|   |        | MBER_FIRM_I | MBER_CLEAR_ | ACCOUNT_ | EXECUTION | PRODUCT_ | PRODUCT_ | PRODUCT_ | CMF_L | SHOR |         |          | PRODUCT_LONG_NA      |
| 1 | ACTION | D           | ORG         | NUMBER   | _FIRM_ID  | SYMBOL   | TYPE     | EXCHANGE | ONG   | Т    | EF_LONG | EF_SHORT | ME                   |
| 2 | x      | 123         | CME         | 123      | 123       | 00C      | FUT      | CBT      | 1     | . 1  | 1       | 1        | TEST CORN FUTURE     |
| 3 |        | 123         | CME         | 123      | 123       | 00N      | FUT      | CBT      |       |      |         |          | TEST 10-YEAR U.S. TR |
| 4 |        | 123         | CME         | 123      | 123       | 00S      | FUT      | CBT      |       |      |         |          | TEST SOYBEANS FUT    |
| 5 | x      | 123         | CME         | 123      | 123       | 06E      | FUT      | CME      | 5     | 5    | 5       | 5        | TEST EUR/USD AMER    |
| 6 |        | 123         | CME         | 123      | 123       | 0A       | FUT      | NYMEX    |       |      |         |          | Mini European 1% Fu  |
| 7 |        | 123         | CME         | 123      | 123       | 0AU      | FUT      | CME      |       |      |         |          | TEST PRODUCT AUST    |

6. On the Credit Control pane, select **Upload**.

| edit Control                                                                                                    |                                                                                                    |                                                                                           |                                                             |                   |                                | Edit                                              |         |                   |
|----------------------------------------------------------------------------------------------------|----------------------------------------------------------------------------------------------------|-------------------------------------------------------------------------------------------|-------------------------------------------------------------|-------------------|--------------------------------|---------------------------------------------------|---------|-------------------|
| ecution Firm                                                                                                    |                                                                                                    |                                                                                           |                                                             | 📩 Dow             | nload                          | Upload                                            |         |                   |
| AAAA - BBB (123) 🔻                                                                                                    |                                                                                                    |                                                                                           |                                                             |                   |                                |                                                   |         |                   |
| roduct Group                                                                                                    |                                                                                                    | Product                                                                                   |                                                             |                   |                                |                                                   |         |                   |
| ALL                                                                                                    | \$                                                                                                    | ALL                                                                                       |                                                             | \$                |                                |                                                   |         |                   |
| Show products with individual li                                                                                                    | nits only                                                                                                    |                                                                                           |                                                             |                   |                                |                                                   |         |                   |
| Product limits are not set, all orders<br>imits appearing in Green are enforce                                                                                                    | for the product will be accepte<br>I limits;                                                                                                    | ed                                                                                        | Se                                                          | arch:             |                                |                                                   |         |                   |
|                                                                                                    |                                                                                                    |                                                                                           |                                                             | CMF Limi          | its                            | EF Limits                                         |         |                   |
| Product Group 👻                                                                                                    | Product Name (Symbo                                                                                                    | ol.Type) 🔺                                                                                | Restricted                                                  | Max Qty<br>Long S | Max Ma<br>Qty Qty<br>Short Lon | x Max<br>7 Qty<br>g Short                         |         |                   |
| ALT INVESTMENT - COMMODITY IND                                                                                                    | BTIC on Bloomberg Comp                                                                                                    | nodity Index Futures                                                                      |                                                             | Not No            | ot Set Not S                   | et Not<br>Set                                     |         |                   |
| Note: Account limi                                                                                                    | (AWT.FUT)<br>s can also be uplo                                                                                                    | aded from the                                                                             | e Accour                                                    | nt List pa        | ageSele                        | ct <b>Uplo</b> a                                  | ad, ICC | _Limits           |
| DJ UBS CI<br>Note: Account limi<br>Upload ICC Accounts/Lim<br>← Choose a Type — ✓<br>Please select the excel file:<br>Upload & Verify Cancel                                                                                                    | (AWT.FUT)<br>s can also be uplo<br>ts<br>Choose File No file ch                                                                                        | aded from the                                                                             | e Accour                                                    | a File.           | ageSele<br>then se             | ct Uploa                                          | ad, ICC | _Limits           |
| Note: Account limi Upload ICC Accounts/Lim Choose a Type  Please select the excel file: Upload & Verify Cancel Account List                                                                                                    | (AWT.FUT)<br>s can also be uplo<br>ts<br>Choose File No file ch                                                                                        | aded from the<br>Sosen                                                                    | e Accourr<br>Choose                                         | a File,           | ageSele<br>then se             | ct Uploa                                          | ad, ICC | _Limits<br>/erify |
| DJ UBS CI         Note: Account limi         Upload ICC Accounts/Limi         Choose a Type ~         Please select the excel file:         Upload & Verify         Cancel         Account List         Account Type       Ser         Clearing Acct       Account | cAWT.FUT)       s can also be uplo       ts       Choose File       No file ch                                                                         | aded from the<br>Sosen<br>Create New Acc<br>ber Spot FX R<br>Spot FX                      | e Accourt<br>Choose<br>ount 2 Do<br>ef Number<br>Ref Number | a File,           | ageSele                        | ct Uploa<br>lect Uplo<br>Max Us<br>mber<br>lember | ad, ICC | _Limits           |
| Note: Account limi Upload ICC Accounts/Lim  Choose a Type  Please select the excel file: Upload & Verify Cancel Account List Account Type Ser Clearing Acct  Account Owner                                                                                         | Image: scan also be uplo       s can also be uplo       ts       Choose File       No file ch       ice       Account Num       I       Execution Firm | aded from the<br>Solution osen Create New Accord<br>ber Spot FX R<br>Spot FX R<br>Spot FX | e Accourt<br>Choose<br>ount ▲ Do<br>ef Number<br>Ref Number | a File,           | ageSele                        | ct Uploa<br>lect Uplo<br>Max Us<br>mber<br>tember | ad, ICC | _Limits           |

8. Choose the File, then select Upload & Verify.

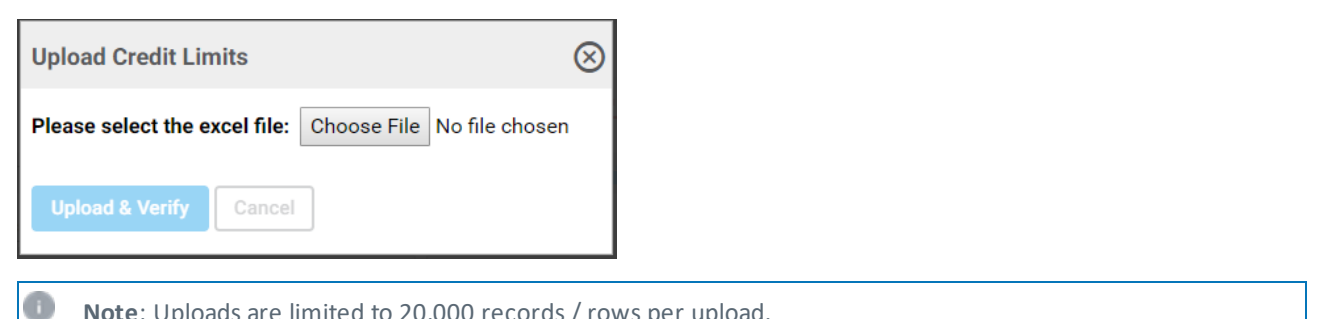

Note: Uploads are limited to 20,000 records / rows per upload.

The uploaded file is evaluated and validation dialog appears:

• Success: A confirmation message lists submitted updates, fields and values for each spreadsheet row.

| Upload Cr    | edit Limits                                                                                                    | $\otimes$ |
|--------------|----------------------------------------------------------------------------------------------------|-----------|
| Discossi     | Uploading Staging                                                                                                    | <b>^</b>  |
| Selected     | Validation of your upload file has completed. Please check the results below and click 'Submit' if you would like to proceed with the valid |           |
| Verification | changes.                                                                                                    |           |
| Submit       | _                                                                                                    |           |
| Total proce  | OK                                                                                                    |           |
| ROWS UP      | DATES (count 1)                                                                                                    | -         |

• Failure: An error message appears, with recommended resolution.

| Example: Incorrect data, Action column not marked with X.                                                                                         |           |  |
|----------------------------------------------------------------------------------------------------|-----------|--|
| Upload Credit Limits                                                                                                    | $\otimes$ |  |
| No rows have been marked for Upload. Please use $\left[^{\star},x,X\right]$ in the ACTION column, to indicate which row you would like to upload. | Î         |  |
| Please select the excel file: Choose File -credit.xlsx                                                                                            |           |  |
| Selected File: C:\\ -credit.xlsx                                                                                                    |           |  |
| Starting Parsing rows                                                                                                    |           |  |
| 100%                                                                                                    | - 11      |  |
| Upload & Verify New                                                                                                    | -         |  |
|                                                                                                    |           |  |
| 3                                                                                                    |           |  |

When uploading after an error, select New then choose the updated spreadsheet.

9. After receiving a successful validation message, select Submit, then select OK to close the upload dialog.

| Upload Credit Limits                                                                                           | $\otimes$ |
|----------------------------------------------------------------------------------------------------|-----------|
| Selected File: C:\\ -credit (1).xlsx<br>Verification is done. Some Creations/Updates are ready to be Submitted | ^         |
| 100%                                                                                                    |           |
| Submit Cancel Total processed: 1; Error: 0; New Entries: 0; Updates: 1; No Updates: 0                          |           |
| ROWS UPDATES (count 1)                                                                                         |           |
| #36 CMF_LONG set to "1"                                                                                        |           |
| #36 CMF_SHORT set to "1"                                                                                       | +         |

## Managing ICC Credit Controls for Multiple Execution Firms

The following instructions illustrate the process to use the upload function to manage product limits for multiple execution firms, including blocking order submission for a given product.

### Summary:

- a. Search and download clearing firm *accounts* list; step <u>1 2</u>.
- b. Search for an account, then update execution firm (product) credit controls; step 3-5.
- c. Download account execution firm *credit controls* spreadsheet; to use as a template; step 6 7.
- d. Copy execution firm details (template) to new spreadsheet rows, step 8.
- e. On the new spreadsheet rows, update account and execution firm information (from clearing firm accounts spreadsheet); step 9.
- f. Upload and validate *credit controls* spreadsheet; step 10 12.

### To manage multiple execution firm product limits, via upload:

1. From the **Account** page, perform a clearing account **search**, for ICC authorized accounts.

### Clearing Account - Search Criteria:

Account Type Clearing Account Trading Account, Service CME Direct (CME Globex) Inline Credit Controls [(ICC)(CME Globex)] CME ClearPort Cross Venue Risk CME Straight Through Processing (STP), Account Number The alphanumeric identifier for ClearPort or Globex accounts. ClearPort account numbers may be up to 14 characters. Globex account numbers may be up to 12 characters., Spot FX Ref Number Optional user specified external reference number, Clearing Member Registered member clearing firm, Account Owner Specify name or Legal Entity Identifier, Execution Firm also known as, Trading Firm, Status Active / Inactive / All

| ccount List     |         |                | Create             | New Account 🛛 📥 Download | 🕹 Upload       |
|-----------------|---------|----------------|--------------------|--------------------------|----------------|
| Account Type    | Service | Account Number | Spot FX Ref Number | Clearing Member          | 2              |
| Clearing Acct 🔹 | All 🔻   | Account Number | Spot FX Ref Number | Clearing Member          |                |
| Account Owner   |         | Execution Firm | Status             |                          | $\overline{1}$ |
| Search By Owner |         | Text Search EF | All v Search       |                          | <u> </u>       |

2. On the Accounts list that appears, select **Download** (**L** Download).

A list of accounts, authorized for this clearing firm, is downloaded to the default download directory, as a MS Excel file (*Accounts.xlsx*).

Save this file for step 9.

| X  | 1                          |           |                        |                 |          | Accounts.xls | x - Excel   |            |               |             |       |              | -       |        | ×  |
|----|----------------------------|-----------|------------------------|-----------------|----------|--------------|-------------|------------|---------------|-------------|-------|--------------|---------|--------|----|
| в  | 2                          | - E - 2   | < 🗸 f <sub>x</sub> 123 |                 |          |              |             |            |               |             |       |              |         |        | ~  |
|    | Α                          | В         | с                      | D               | E        | F            | G           | н          | I             | J           |       | к            |         | L      |    |
|    |                            | CLEARING_ | CLEARING_MEMBER        | CLEARING_MEMBER | ACCOUNT_ | PB_ACCOUNT   |             | EXECUTION_ | ILINK_SESSION | ACCOUNT_OWN | ER AC | COUNT_OWNER_ | ACCOUN  | T_OWNE | R  |
| 1  | ACTION                     | FIRM      | _FIRM_ID               | _CLEAR_ORG      | NUMBER   | _NUMBER      | DESCRIPTION | FIRM_ID    | _ID           | _FIRM       | FIR   | RM_PBA       | _FIRM_L | 8      |    |
| 2  |                            | 123       | 456                    | CME             | 7890     |              | Test2       |            |               | 817         |       |              |         |        | -  |
|    | $\leftarrow$ $\rightarrow$ | Accoun    | t (+)                  |                 |          |              |             |            | •             |             |       |              |         |        | Þ  |
| Re | ady                        |           |                        |                 |          |              |             |            |               |             | =     | ■            | 1       | + 100  | 96 |

- 3. From the search results, select an Account Number, then select the Service ICC (CME Globex).
- 4. Select an **Execution Firm** to use as the basis for other firms, then deselect the checkbox, **Show products with indi**vidual limits only.

| Services                                                     |                  |              |              |                 |                  | En              | abled for ST     |
|--------------------------------------------------------------|------------------|--------------|--------------|-----------------|------------------|-----------------|------------------|
| CME Direct (CME Globex)                                      | ICC (CME Globex) | ClearPort    | Clearing     |                 |                  |                 |                  |
|                                                              |                  |              |              |                 |                  | R               | emove ICC        |
| Execution Firms                                              |                  |              |              |                 |                  |                 | Edit             |
| *** Account has not been synced<br>***123 TRADING (123) Susp | end Order Entry  |              |              |                 |                  |                 |                  |
| Credit Control                                               |                  |              |              |                 |                  |                 | Edit             |
| Execution Firm<br>AAA - BBB (123)                            | ~                |              |              |                 | <b>≛</b> Down    | load 🔔          | Upload           |
| Product Group                                                |                  |              | Product      |                 |                  |                 |                  |
| AUL                                                          |                  | \$           | ALL          |                 | \$               |                 |                  |
| Show products with indivi                                    | dual limits only |              |              |                 |                  |                 |                  |
| * Limits appearing in Green are enfo                         | rced limits;     |              |              | Searc           | :h:              |                 |                  |
|                                                              |                  |              |              | CMFI            | Limits           | EFL             | imits            |
| Product Group                                                | Product Name (Sy | mbol.Type) 🔺 | Restricted A | Max Qty<br>Long | Max Qty<br>Short | Max Qty<br>Long | Max Qty<br>Short |
|                                                              |                  |              |              |                 |                  |                 |                  |

5. To restrict product(s), select Edit, modify the quantity, then select Save.

| Example: To block                                                                                                 | order submission, set M                                                     |                |                            |                  |              |                |   |
|----------------------------------------------------------------------------------------------------|-----------------------------------------------------------------------------|----------------|----------------------------|------------------|--------------|----------------|---|
| count (123)                                                                                                    |                                                                             |                |                            |                  |              | Back To Search |   |
|                                                                                                    |                                                                             |                |                            |                  | De-activat   | e Copy Delete  |   |
| learing Account Settings                                                                                          |                                                                             |                |                            |                  |              | ^              |   |
| Clearing Member Account Number<br>123 (                                                                           | r (Alias) Description<br>) Acct used to route trades                        |                |                            |                  |              |                |   |
| Owner Firm                                                                                                    | Asset Manager (Controller) Firm                                             |                |                            |                  |              |                |   |
| House/Customer Indicator CTI Code Port<br>Customer 4 Not                                                          | rtfolio Margin Futures Delegated Intermediary (DI)<br>t Enabled Not Enabled | Margin Account |                            |                  |              |                |   |
| ervices                                                                                                    |                                                                             |                |                            |                  |              |                |   |
| ICC (CME Globex) CME Direct (CME Globex)                                                                          | x) <b>O</b> ClearPort Clearing <b>O</b>                                     |                |                            |                  |              |                |   |
| Credit Control                                                                                                    |                                                                             |                |                            |                  | 6            | Cancel Save    |   |
| Execution Firm                                                                                                    |                                                                             |                |                            |                  |              | d tipland      |   |
| 123 TRADERS (123)                                                                                                 |                                                                             |                |                            |                  |              |                |   |
| Product Group                                                                                                    | Product                                                                     | <b>A</b>       |                            |                  |              |                |   |
| * If Product limits are not set, all orders for the product w<br>* I mits annearing in Green are enforced limits: | will be rejected                                                            | U              | Show products with individ | lual limits only | Search: BIT  |                |   |
|                                                                                                    |                                                                             |                | CMF Limits                 |                  | E            | F Limits       |   |
| Product Group 🔺                                                                                                   | Product Name (Symbol.Type) 🔺                                                | Restricted -   | Max Qty Long               | Max Qty Short    | Max Qty Long | Max Qty Short  |   |
| FINANCIALS - EQUITY - US INDEX                                                                                    | Bitcoin Futures (BTC.FUT)                                                   |                | 0                          | 0                | Not Set      | Not Set        |   |
| FINANCIALS - EQUITY - US INDEX - SMALL CAP INDEX                                                                  | BTIC on E-mini Nasdaq Biotechnology Index Futures (BIT.FUT)                 | )              | Not Set                    | Not Set          | Not Set      | Not Set        |   |
|                                                                                                    |                                                                             |                |                            |                  |              |                | 7 |
| nce confirmed th <u>e exe</u>                                                                                     | ecution firm cannot subm                                                    | nit trades f   | or this proc               | luct.            |              |                |   |
|                                                                                                    |                                                                             |                |                            |                  |              |                |   |

6. **Download** the credit control spreadsheet (*account-num\_*credit.xlsx) for the selected account and execution firm.

7. Open the spreadsheet, right-click the ACCOUNT\_NUMBER column and format to Text (Number tab).

| D                                 |                        |                          |                      |                  |                      |                 |           |         |          |                                          |            |                       |              |
|-----------------------------------|------------------------|--------------------------|----------------------|------------------|----------------------|-----------------|-----------|---------|----------|------------------------------------------|------------|-----------------------|--------------|
| ACCOUNT_NUMBE                     | R                      | Cu <u>t</u>              |                      |                  |                      |                 |           |         |          |                                          |            |                       |              |
|                                   |                        | <u>С</u> ору             |                      |                  |                      |                 |           |         |          |                                          |            |                       |              |
|                                   | Ē                      | Paste                    | e Opt                | ions:            |                      |                 |           |         |          |                                          |            |                       |              |
|                                   | -                      | ĈĂ                       |                      |                  |                      |                 |           |         |          |                                          |            |                       |              |
|                                   |                        | Paste                    | <u>Spec</u>          | ial              |                      |                 |           |         |          |                                          |            |                       |              |
|                                   |                        | Insert                   | t                    |                  |                      |                 |           |         |          |                                          |            |                       |              |
|                                   |                        | <u>D</u> elet            | e                    |                  |                      |                 |           |         |          |                                          |            |                       |              |
|                                   |                        | Clear                    | Co <u>n</u> t        | ents             |                      |                 |           |         |          |                                          |            |                       |              |
|                                   | :                      | <u>F</u> orm             | at Ce                | lls              |                      |                 |           |         |          |                                          |            |                       |              |
|                                   |                        | Colu                     | mn <u>W</u>          | idth             |                      |                 |           |         |          |                                          |            |                       |              |
|                                   |                        | <u>H</u> ide             |                      |                  |                      |                 |           |         |          |                                          |            |                       |              |
|                                   |                        | <u>U</u> nhi             | de                   |                  |                      |                 |           |         |          |                                          |            |                       |              |
| Format Cells                      |                        |                          |                      |                  |                      |                 |           | 2       | ×        | 1                                        |            |                       |              |
|                                   |                        |                          |                      |                  |                      |                 |           |         |          |                                          |            |                       |              |
| Number Alignment Fo               | ont Bo                 | order                    | Fill                 | Prote            | ction                |                 |           |         |          |                                          |            |                       |              |
| Category:<br>General              | ample                  |                          |                      |                  |                      |                 |           |         |          |                                          |            |                       |              |
| Number A<br>Currency              | CCOUNT_                | NUMBER                   | l                    |                  |                      |                 |           |         |          |                                          |            |                       |              |
| Accounting Tex<br>Date Th         | d format o             | ells are ti<br>splaved e | reated a<br>xactiv a | is text e        | ven wh               | en a nu         | mber is i | n the o | cell.    |                                          |            |                       |              |
| Time<br>Percentage                |                        |                          |                      |                  |                      |                 |           |         |          |                                          |            |                       |              |
| Fraction<br>Scientific            |                        |                          |                      |                  |                      |                 |           |         |          |                                          |            |                       |              |
| Text<br>Special                   |                        |                          |                      |                  |                      |                 |           |         |          |                                          |            |                       |              |
| Custom                            |                        |                          |                      |                  |                      |                 |           |         |          |                                          |            |                       |              |
|                                   |                        |                          |                      |                  |                      |                 |           |         |          |                                          |            |                       |              |
|                                   |                        |                          |                      |                  |                      | OK              |           | Can     | ncel     |                                          |            |                       |              |
| <b>ਜ਼ \$</b> ₹ ∂॰ ₹               |                        |                          |                      | UNK              | -credit              | (1).xlsx - Exce | 1         |         |          |                                          | See, Br    | . 8                   | - 0 :        |
| File Home Insert Page Layout Form | ılas Data              | Review View              | Acrobat              | 🖓 Tell me        | what you war         | it to do        |           |         |          |                                          |            |                       | <u>ि</u> अ   |
| A1 × Jx ACTION                    | D                      | E                        | F                    | G                | Н                    | I               | J         | К       | L        | м                                        | N          | 0                     | Р            |
| 1 ACTION FIRM_IDCLEAR_ORG         | IBER ACCOUNT<br>NUMBER | EXECUTION<br>FIRM_ID     | SYMBOL<br>BTC        | PRODUCT_<br>TYPE | PRODUCT_<br>EXCHANGE | CMF_LONG        | CMF_SHORT | EF_LONG | EF_SHORT | PRODUCT_LONG<br>_NAME<br>Bitcoin Futurer | ASSET_CLAS | ASSET_SUB_<br>S CLASS | ASSET_SECTOR |
| 3 4                               | 125455705              |                          |                      |                  |                      | -               | -         |         |          | 2.1.50m r dtarE3                         |            | - 40111               |              |
| 5 Limits (+)                      |                        |                          |                      |                  |                      |                 | : 4       | 1       |          |                                          |            |                       |              |
| Ready                             |                        |                          |                      |                  |                      |                 |           |         |          |                                          | 111 E      | H =                   | + 100        |

- 8. Copy the row then duplicate as many times as necessary for the accounts you want to restrict.
- 9. Open the Accounts.xlsx spreadsheet, copy the ACCOUNT\_NUMBER and EXECUTION\_FIRM\_ID values to the account number fields of the *acct-num*\_credit.xlsx spreadsheet.

In the **ACTION** column, enter X for all updated rows.

| E  | •         | - @          | ÷        |            |          |          | A          | ccounts.xlsx - E | ixcel      |            | Rivera, Ma     | anuel 🖭   | - [         | ) ×    |
|----|-----------|--------------|----------|------------|----------|----------|------------|------------------|------------|------------|----------------|-----------|-------------|--------|
|    | le        | Home         | Inse     | rt Pagel   | ayout F  | ormulas  | Data Rev   | iew View         | Acrobat    | Tell me wł | hat you want t | o do      |             | 년 Sha  |
| A1 |           | -            | + >      | < 🗸 j      | ACTIC    | ON       |            |                  |            |            |                |           |             |        |
|    | А         |              | в        |            | с        |          | D          | E                | F          |            | G              | н         | 1           |        |
| 1  | Асти      | CLE/         | RING_    |            | MEMBER_  |          | _MEMBER_   |                  |            | DESCRIPT   |                | EXECUTION | L ILINK_SES | SION_  |
| 2  | АСПО      | 123          | 1        | 123        |          | CME      | G          | 987654           | NOWIDER    | Tost2      |                | 23/       |             |        |
| 3  |           | 123          |          | 123        |          | CME      |            | 3210A            |            | descriptio | on update      | 567       |             |        |
| 4  |           | 123          |          | 123        |          | CME      |            | ZYXW             |            | Test124    |                | 890       |             |        |
| 5  |           | 072          |          | 350        |          | CME      |            |                  |            | Test124-1  | .0             |           |             |        |
|    | ( ) )     |              | Accoun   | t (+)      |          |          |            |                  | E [4       |            |                |           |             | Þ      |
|    |           | <b>6</b> - d |          |            |          |          | 100000     | credit (1) vie   | ry - Evcel |            |                | TRT -     |             | × %    |
|    | са<br>га. | Í            |          | <b>t</b> D | - 1 4    | Farmular | D-t- D     |                  |            | O T-II     |                |           | _<br>       | ch     |
|    | riie      | Hon          | ie in    | sert Pag   | e Layout | rormulas |            | eview view       | Acrobat    | ¥ Tell ne  | what you wan   | 1 10 00   | Ľ           | Share  |
|    | 2         |              |          | ~          | £        |          |            |                  |            | /          |                |           |             |        |
|    | ~2        |              |          | ~ Y        | Jx .     |          |            |                  | /          | /          |                |           |             |        |
|    | 1         | 4            |          | В          |          | С        | D          | E                | F          | G          | н              | 1 I I     | J           |        |
|    |           | CL           | EARING   | _MEMBER    | CLEARING | MEMBER   | ACCOUNT_   | EXECUTION        | _ PRODUCT_ | PRODUCT_   | PRODUCT_       |           |             |        |
| 1  | ACT       | ION _F       | IRM_ID   |            | _CLEAR_O | RG       | NUMBER     | FIRM_ID          | SYMBOL     | ТҮРЕ       | EXCHANGE       | CMF_LONG  | CMF_SHOP    | кт ( — |
| 2  |           | [12          | 3        |            | CME      |          | 1234567891 | 2 123            | BTC        | FUT        | CME            | 0         | 0           | _      |
| 3  | x         | 12           | 3        |            | CME      |          |            |                  | BTC        | FUT        | CME            | 0         | 0           |        |
| 4  | X         | 12           | <b>პ</b> |            | CME      |          |            |                  | BIC        |            | CIVIE          | 0         | 0           |        |
| 5  | х         | 12           | 3        |            | CIVIE    |          |            |                  | ыс         | FUI        | CIVIE          | U         | U           |        |
|    |           |              | 1.1      |            |          |          |            |                  |            |            |                |           |             |        |
|    |           | F            | Limit    | s (+)      |          |          |            |                  | : 4        |            |                |           |             | Þ      |

- 10. Save the spreadsheet updates, select Upload ( Lupload), then select an upload type.
- 11. Select ChooseFile, browse to the file, then select Upload & Verify.

**Note**: Uploads are limited to 20,000 rows. For more than 20,000, perform additional uploads.

The uploaded file is evaluated and validation dialog appears:

- Success: A confirmation message lists submitted updates, fields and values for each spreadsheet row.
- Failure: An error message appears, with recommended resolution.

When uploading after an error, select **New** then choose the updated spreadsheet.

12. After receiving a successful validation message, select Submit.

Upon completion of the upload, select **OK**, then close the Upload dialog.

## **Copying Accounts**

Using existing account details as a basis, authorized users can create new accounts, changing necessary details as required.

### To copy an account:

6

- 1. Click the Accounts tab.
- 2. Search for the account to use as a basis.
- 3. From the accounts list, select the **Account** to copy from.

**Note**: Accounts enabled for ICC cannot be copied.

4. Review the Account Settings and Services (to ensure it is correct), then select Copy.

| 🗙 Account Manager  | ment Service 🖍      |       |              |        |                   |           |
|--------------------|---------------------|-------|--------------|--------|-------------------|-----------|
| Account Management |                     |       |              | 0      | ل 🗹               | 0 ~       |
| Account (1234567   | )                   |       |              |        | Back <sup>-</sup> | To Search |
|                    |                     | De-ac | tivate Copy  | Bulk U | pload             | Delete    |
| Clearing Account S | ettings             |       |              |        | Edit              | ~         |
| Services           |                     |       |              |        | Enabled           | for STP   |
| ClearPort Clearing | CME Direct (CME Glo | obex) | ICC (CME Glo | obex)  |                   |           |
|                    |                     |       |              |        |                   |           |

- Note: Any assigned sub-accounts are not copied.
- 5. In the message that appears, enter a unique account number.
- 6. Select whether to create the account as Active or Inactive, then select OK.

| Copy Account              | $\otimes$                                                        |
|---------------------------|------------------------------------------------------------------|
| Please provide a unique r | number for the new copied account:<br>and create as<br>Cancel OK |

- 7. On the newly created account settings page, review and update configuration details, including <u>Account Settings</u>, <u>Services</u>, <u>Broker Permissions</u>, <u>Market Type</u>, <u>Products</u>.
- 8. To finalize account setup and enable the account, Saveindividual sections, then select Activate (

Activate

# **Credit Controls**

Clearing Member and Execution firm administrators can use the Credit Controls function to manage CME Globex, CME ClearPort and CME Direct account level credit (preferred currency and maximum credit limit) and order submission (maximum permissible long / short) limits, for a product group and individual products.

Trader / Trader Risk Administrators can use Credit Controls to view and manage risk settings, including credit and long / short quantity limits.

Order handling:

- Credit limit checks utilize top of day trading activity; starts flat each trading day.
- Orders that are within limits are approved for execution.
- CME Globex trades, submitted using CME Direct, can be viewed in Firmsoft.
- Orders are rejected if they contain restricted products or requested quantities exceed limits.
- Margin rates and intra-commodity spread credits are used to determine credit usage, by product and type of trade.
- Completed orders are viewable in Front-End Clearing (FEC+).
- Options product limits are set independently of futures and are subject to overall credit limit.

Rejected order handling: An authorized clearing / execution firm administrator must increase the limit and / or configure additional products.

Available functions:

- Managing Account Credit Controls
- Calculating / Setting Option Limits
- Account Credit Control Models
- CME ClearPort Product Position Limit Checking

## Managing Account Credit Controls

To manage account credit controls:

Users can specify the Currency, Credit Limit, Maximum Quantity Long / Short Limits (product quantity limits are not required for CME ClearPort).

- 1. After selecting a Service and specifying <u>Markets</u>, <u>Products</u> and <u>Brokers</u>, go to the **Credit Controls** page; available for *CME Direct (CME Globex)* and *ClearPort Clearing*.
- 2. Specify the **Currency** and **Credit Limit (CME Direct) / RAV Limit (CME ClearPort)** and product limits (Maximum quantity long / short).

Margin rates and <u>intra-commodity spread</u> credits are used to determine credit usage, remaining credit and percent used; by product and type of trade.

For option limits the system uses the (futures equivalent) most restrictive of *credit*), *product permissions*, *long/short product* limits.

| /ices                                                                                  |                                                  |                                  |                                                                             |                                     |                                                                     |                     |                                                                                                    |                                     |                                                |                                          | Enabl                             | ed for S                  |
|----------------------------------------------------------------------------------------|--------------------------------------------------|----------------------------------|-----------------------------------------------------------------------------|-------------------------------------|---------------------------------------------------------------------|---------------------|----------------------------------------------------------------------------------------------------|-------------------------------------|------------------------------------------------|------------------------------------------|-----------------------------------|---------------------------|
|                                                                                        |                                                  |                                  | _                                                                           |                                     | _                                                                   |                     |                                                                                                    |                                     |                                                |                                          |                                   |                           |
| E Direct (CME Gl                                                                       | obex) Pen                                        | ding                             | ClearPort Clearing Pen                                                      | ding                                | Cross Venue Risk En                                                 | able                |                                                                                                    | (CME Glo                            | obex) Ena                                      | able                                     |                                   |                           |
| count Details                                                                          |                                                  |                                  |                                                                             |                                     |                                                                     |                     |                                                                                                    |                                     | Cancel                                         | Save                                     | Remove                            | CMED                      |
| 1: Setup                                                                               | 2: M                                             | larket Ty                        | pe Permissions                                                              | 3: Produ                            | ct Permissions                                                      | 4: E                | Broker F                                                                                                    | Permiss                             | sions                                          | 5: 0                                     | Credit Co                         | ntrols                    |
|                                                                                        |                                                  |                                  |                                                                             |                                     |                                                                     |                     |                                                                                                    |                                     |                                                |                                          |                                   |                           |
| Credit Control                                                                         |                                                  |                                  |                                                                             |                                     |                                                                     |                     |                                                                                                    |                                     |                                                |                                          |                                   |                           |
| Note: Setting op<br>applying delta.<br>Intra-commodit                                  | otions quantit<br>y spread quar                  | y limits is op<br>ntities for fu | otional. If no limit is set for option<br>tures and options are reflected a | ns, trading in o<br>is 15% of the o | ptions may occur up to the<br>der quantity.                         | futures limi        | t. Options                                                                                                    | are conve                           | erted into fut                                 | tures equival                            | ent quantitie                     | es by                     |
| Currency                                                                               |                                                  | Cre                              | dit Limit                                                                   | Oredit Us                           |                                                                     |                     |                                                                                                    |                                     |                                                |                                          |                                   |                           |
|                                                                                        |                                                  |                                  |                                                                             | Credit Us                           | age Remaining Cre                                                   | edit %              | Credit L                                                                                                    | imit Useo                           | d Start                                        | t of Day Po                              | sitions                           |                           |
| US Dollar                                                                              | ,                                                | ✓ 5                              |                                                                             | 0                                   | age Remaining Cre<br>0                                              | edit %              | Credit L                                                                                                    | imit Useo                           | d Start<br>Not                                 | t of Day Po<br>Enabled                   | sitions                           |                           |
| US Dollar                                                                              | ducts Sho                                        | v all pro                        | ducts tradable in this acco                                                 | 0<br>ount v s                       | age Remaining Cre<br>0<br>et All Unset Limits to Z                  | edit %              | Credit L                                                                                                    | imit Useo                           | d Start<br>Not<br>Search:                      | of Day Po<br>Enabled                     | sitions                           |                           |
| US Dollar<br>Permissible Pro                                                           | ducts Sho                                        | w all pro                        | ducts tradable in this acco                                                 | 0<br>ount v s                       | age Remaining Cre<br>O                                              | edit %<br>ero       | Credit L                                                                                                    | imit Used                           | d Start<br>Not<br>Search:                      | enabled                                  | sitions                           |                           |
| US Dollar<br>Permissible Proc<br>Product<br>Symbol 🔺                                   | ducts Sho<br>Globex /<br>Clearing<br>Code A      | Product<br>Type                  | ducts tradable in this acco<br>Max Qty Long                                 | ount v S                            | age Remaining Cre<br>O<br>et All Unset Limits to Z<br>Max Qty Short | ero<br>Net<br>Fills | % of<br>Max<br>Qty<br>Long                                                                                                    | % of<br>Max<br>Qty<br>Short         | d Start<br>Not<br>Search:<br>Working<br>Long   | of Day Po<br>Enabled<br>Working<br>Short | Net Fills<br>+<br>Working<br>Long | Net F<br>+<br>Work        |
| US Dollar<br>Permissible Product<br>Symbol ▲<br>E-mini S&P 500<br>Futures<br>Synthetic | Globex /<br>Clearing<br>Code A<br>ECES /<br>ECES | Product<br>Type A                | ducts tradable in this acco<br>Max Qty Long                                 |                                     | age Remaining Cre<br>O<br>at All Unset Limits to Z<br>Max Qty Short | ero<br>Net<br>Fills | Section 2 Section 2 Sectio | % of<br>Max<br>Qty<br>Short<br>Used | d Start<br>Not<br>Search: [<br>Working<br>Long | of Day Po<br>Enabled<br>Working<br>Short | Net Fills<br>+<br>Working<br>Long | Net F<br>+<br>Work<br>Sho |

• CME ClearPort - Credit Controls: RAV Limit is required.

| Services                    |                                                                                                    |                   |                                            |                               |              | E                            | nabled for STP             |  |  |
|-----------------------------|----------------------------------------------------------------------------------------------------|-------------------|--------------------------------------------|-------------------------------|--------------|------------------------------|----------------------------|--|--|
| ClearPort Clearing Pending  | CME Direct (CMI                                                                                                    | E Globex)         | nable ICC (CME Globex)                     | Enable                        |              |                              |                            |  |  |
| Account Details             |                                                                                                    |                   |                                            |                               | Cance        | al Save                      | Remove CPC                 |  |  |
| 1: Setup 2: Mark            | et Type Permis                                                                                                    | sions             | 3: Product Permissions                     | 4: Broker Permiss             | ions         | 5: Cre                       | dit Controls               |  |  |
| Credit Control              |                                                                                                    |                   |                                            |                               |              |                              |                            |  |  |
| Currency<br>US Dollar 🗸     | RAV Limit                                                                                                    |                   | Margin Usage Remaining Ma<br>\$0 unlimited | rgin % Margin Used Ma:<br>\$0 | (Margin (    | Jsage 🛃                      | <u>.</u>                   |  |  |
| Permissible Products Show a | Permissible Products       Show all products tradable in this account       Set All Unset Limits to Zero       Search: |                   |                                            |                               |              |                              |                            |  |  |
| Product Symbol 🔺            | Symbol                                                                                                    | Product<br>Type ▲ | Max Qty Long                               | Max Qty Short                 | Net<br>Fills | % of Max<br>Qty Long<br>Used | % of Max Qty<br>Short Used |  |  |
| \$10 DOW JONES FUTURES      | 11                                                                                                    | FUT               | 1                                          | 1                             |              |                              | -                          |  |  |
| \$10 DOW JONES OPTIONS      | 11                                                                                                    | OOF               | unlimited                                  | unlimited                     |              |                              |                            |  |  |

- **RAV Limit** Account-level RAV limit is set by the clearing member firm and required for trading on CME ClearPort.
- Margin Usage Amount of margin used (of the available RAV limit)
- Remaining Margin of the total available RAV limit
- % Margin Used Margin Usage as a percentage of the RAV limit
- Max Margin Usage Highest utilization value of the day.

- Example: If current day usage was 15 / 10 / 20 / 17, the value would be 20. If a trade exceeds max margin usage, and is voided, max margin usage before the trade was voided will appear.
- **Historical Max Usage Report** (<a>) Download a spreadsheet that includes three-months of historical limits on a daily basis, including *Max Margin usage* and *end of day RAV Limit*.
- Limit Colors: Limits will appear with a color to acknowledge the status (including recent updates):

- Green: Currently applied limit

- Orange: An open transaction exists for a recently updated (pending) limit. To view details, move the mouse pointer over the limit to view an informational message.

-Red: A requested limit update is not applied due to an error. To view details, move the mouse pointer over the limit to view an informational message, which can provide details on resolving the error.

Limits with pending or error status cannot be copied or updated via the bulk / upload update process.

• Inline Credit Controls (ICC): (optional) Specify product level Clearing and / or Execution Firm position limits.

See also: ClearPort Product Position Limit Checking

- 3. For the Permissible Products field, select from available options:
  - Show all products with unique limits: Filter the Product list to products that have user specified limits.
  - Show all products tradable in this account: View all authorized products, via Market Types Available Products.
- 4. For each product that will be authorized, specify the Max Qty Long / Max Qty Short.

**Note:** For Globex ICC only: Default value is Not Set, which uses the <u>Globex Admin Policy</u> settings to determine order entry and trading permission.

Admin Settings - Unset Limit Rule: When limits are *not set* (by either Clearing Member or Execution Firm) for the specified account, the account is limited to trading products within the overall firm <u>Credit Limit</u>. Additional considerations: See also: Calculating option limits.

- 5. To finalize Credit Control settings, select Save.
- 6. (For new / pending accounts) On the account creation dialog that appears, select an account creation option:

Create Account as:

- Active: Finalize credit controls and activate the account. Additional configuration, for other applications / services, may be necessary.
- Inactive: Finalize credit controls, but do not activate the account. Additional configuration can be performed or the account configuration can be used as the basis for additional related accounts (via the <u>Account Copy</u> function).

| Create Account                                                 |        | $\otimes$ |
|----------------------------------------------------------------|--------|-----------|
| Create Account as <ul> <li>Active</li> <li>Inactive</li> </ul> |        |           |
|                                                                | Cancel | ОК        |

Note: To activate the account later, search and select the inactive account. From the Account Settings page, select Activate.

#### Additional Options:

- Manage Spot FX Credit Controls
- <u>Calculating / Setting Option Limits</u>
- <u>Account Credit Control Models</u>
- Product Position Limit Checking
  - Futures Products
  - <u>General</u>
  - Option Products

### Additional Resources:

- Globex Credit Controls Calculations Overview
- Managing ICC credit controls
- Calculating ICC (credit) limits
- CME Globex Credit Controls

## Managing ICC Credit Controls / Product Limits

Clearing Member, Execution firm, Clearing Firm Account administrators can use the Credit Controls function to manage ICC (CME Globex) / Spot FX product level credit controls and maximum long / short order submission limits.

Trader / Trader Risk Administrators / can use Credit Controls to search and view risk settings, which includes credit and maximum permissible long / short quantity limits.

Order handling:

- Credit limit checks utilize top of day trading activity; starts flat each trading day.
- Orders that are within limits are approved for execution.
- Orders are rejected if they contain restricted products, requested quantities exceed limits, originate from unregistered accounts or for products with unset limits.
- Options product limits are set independently of futures and are subject to overall credit limit.
- Active Delegated Intermediary (parent) accounts cannot be updated via upload.

Based on ICC Policy settings and product limits, rejected orders may require an authorized clearing / execution firm administrator to modify product limits or ICC policy settings.

### To manage ICC account credit controls:

1. To set ICC product limits, search and select the account.

| Account Management |         | Dashboard Account      | Trade Type Restriction |            |               | 0 ⊾⊠0                |
|--------------------|---------|------------------------|------------------------|------------|---------------|----------------------|
| Account List       |         |                        | Create New Account     | 🛓 Download | 🛓 Upload      | 📩 Max Usage Download |
| Account Type       | Service | Account Number         | Account Alias          | Spo        | t FX Ref Num! | per                  |
| Clearing Acct 🗸    | All 🗸   | Account Number         | Account Alias          | Sp         | ot FX Ref Nu  | mber                 |
| Clearing Member    |         | Account Owner / LEI    | Execution Fire         | n          | Status        |                      |
| Clearing Member    |         | Search By Owner or LEI | Text Search            | n EF       | All           | ✓ Search             |

2. Select the ICC (CME Globex) tab then select Edit.

| Services         |                               |                       | Enabled for STP |
|------------------|-------------------------------|-----------------------|-----------------|
| ICC (CME Globex) | ME Direct (CME Globex) Enable | ClearPort Clearing () |                 |

3. On the Credit Control pane that appears, select **Edit**, then select the **Execution Firm** to manage.

| Credit Control                                                                                                    |                                            |                 |                    |                     |                    | Edi                 |   |
|----------------------------------------------------------------------------------------------------|--------------------------------------------|-----------------|--------------------|---------------------|--------------------|---------------------|---|
| Execution Firm AAAA - BBB (123) Product Group ALL Show products with individual limits or * If Product limits are not set, all orders for the * Limits appearing in Green are enforced limits | Product<br>ALL<br>product will be accepted | ¢               | ]<br>Search: [     | ± Down!             | oad 1              | Uploa               | t |
|                                                                                                    |                                            |                 | CMF                | Limits              | EFL                | imits               |   |
| Product Group 👻                                                                                                    | Product Name (Symbol.Type) 🔺               | Restricted<br>▲ | Max<br>Qty<br>Long | Max<br>Qty<br>Short | Max<br>Qty<br>Long | Max<br>Qty<br>Short |   |
| FINANCIALS - INTEREST RATE - SHORT<br>TERM NON-GOV                                                                                                    | 1 MONTH EURODOLLAR FUTURES (GLB.FUT)       |                 | Not<br>Set         | Not Set             | Not Set            | Not<br>Set          |   |

If individual product limits are set, results appear in the table below.

- 4. To view and manage additional products, deselect Show products with individual limits only.
- 5. For each product that will be authorized, specify the Max Qty Long / Max Qty Short.

| CME Direct (CME Globex) Pending ClearPort Clearing ICC (CME Globex) Cross Venue Risk                                                                                                    |                          |
|----------------------------------------------------------------------------------------------------|--------------------------|
|                                                                                                    | Enable                   |
|                                                                                                    | Cancel                   |
| Credit Control                                                                                                    | 1                        |
| Execution Firm                                                                                                    | Download 🕹 Upload        |
| Product Group Product                                                                                                    |                          |
|                                                                                                    | ÷                        |
| Chaw and usta with individual linite only                                                                                                    |                          |
| Show products with individual limits only     If Product limits are not set, all orders for the product will be accepted                                                                                                    |                          |
| * Limits appearing in Green are enforced limits Search:                                                                                                    |                          |
| CMF Limits                                                                                                    | EF Limits                |
|                                                                                                    | Max Max                  |
| Devident Name                                                                                                    |                          |
| Product Group   Product Name  Restricted  Max Qty Long  Max Qty Shore  A  A  A  A  A  A  A  A  A  A  A  A  A                                                                                                    | rt Qty Qty               |
| Product Group  Product Name Restricted Max Qty Long Max Qty Shore Max Qty Long                                                                                                    | rt Qty Qty<br>Long Short |
| Product Group     Product Name<br>(Symbol.Type)     Restricted     Max Qty Long     Max Qty Shot       ALT INVESTMENT -     Bloomberg Roll Select     Image: Comparison of the select     Image: Comparison of the select     Image: Comparison of the select | rt Qty Qty<br>Long Short |
| Product Group     Product Name<br>(Symbol.Type)     Restricted     Max Qty Long     Max Qty Shot       ALT INVESTMENT -<br>COMMODITY<br>INDEX - DJ UBS CI     Bloomberg Roll Select<br>(DRS.FUT)     1     1                                                  | rt Qty Qty<br>Long Short |
| Product Group     Product Name<br>(Symbol.Type)     Restricted     Max Qty Long     Max Qty Shot       ALT INVESTMENT -<br>COMMODITY<br>INDEX - DJ UBS CI     Bloomberg Roll Select<br>Commodity Index Futures<br>(DRS.FUT)     1     1                       | rt Qty Qty<br>Long Short |
| Product Group     Product Name<br>(Symbol.Type)     Restricted     Max Qty Long     Max Qty Shot       ALT INVESTMENT -<br>COMMODITY<br>INDEX - DJ UBS CI     Bloomberg Roll Select<br>Commodity Index Futures<br>(DRS.FUT)     1     1                       | rt Qty Qty<br>Long Short |

6. To finalize ICC Credit Control settings, select Save.

### Additional functions:

#### Managing Credit Controls

Managing execution firm product limits via upload

Calculating ICC Limit with examples

## **Calculating ICC Limits**

Inline Credit Controls (ICC) support account-based, in-line, position limit controls for Globex orders, which are set by Clearing Member Firm (CMF), Legal Clearing Entity (LCE) and/or Execution Firm (EF) account administrators.

- LCE Account admins associate a clearing account established in Account Manager to an Execution Firm ID and identify a trading firm owner for the account.
- Accounts are created by Clearing Member Firm, LCE or EF. Separate limits may be managed by both LCE and EF admins, with the most restrictive limits prevailing.
- Only product-level position limits may be set on accounts.
- Separate limits may be set for futures and options. Option limits are delta-based values.
- E-mail notifications will be sent out for breaches of percentage threshold levels set by account administrators.
- An upload of ICC accounts from an Excel spreadsheet will be supported for limits management within CME Account Manager.
- Calculations are done at the product level (see below calculations and examples)
  - All incoming orders treated on a delta basis per product (1.0 or -1.0 delta = 1 contract)

- Delta values for option instruments are fixed at the start of each trading day (no intraday changes)
- The minimum delta value imposed on calls is 0.1 and on puts is -0.1

**Note**: For futures and options, spread orders with "balanced" intra-commodity spread quantity result in working long and short quantity equal to 15% of balanced quantity.

**Example**: An intra-commodity spread order to buy 100 CLZ18 – CLZ19 results in working long of 15 in CLZ18 and working short of 15 in CLZ19

## **Position Limit Calculations**

Position limit calculations are described below:

- Every ICC Account starts the new trading day with a flat position.
- Positions are reset at 4:07 PM CST daily, including holidays (when trading is suspended).
- Accounts position limits are reset to zero, at 4:07 PM CST daily, including holidays and regular market closure.

### Futures Max Long and Short Position Usage Calculations

Long Usage = Working Long + Traded Long – Traded Short

### AND

Short Usage = Working Short + Traded Short - Traded Long

### WHERE

- Working Long = Long quantity of open orders (in cleared contracts) + (Calendar Spread Order Quantities \* 15%)
- Working Short = Short quantity of open orders (in cleared contracts) + (Calendar Spread Order Quantities \* 15%)

• Calendar Spread Order Quantities = for each working spread order:

 $\sum_{so=1}^{\infty} Min \text{ Long Quantity in a spread order, Short Quantity in the same spread order)} for the same Product$ 

### I Note:

• Long and Short Quantities in spread are after application of the leg ratios and applicable contract multipliers.

• In the spread order, any residual leg quantity above the min quantity on the long or short side of a spread order is considered an outright long / short quantity and is added separately to the working long / short side.

• Only orders for futures contracts (i.e., futures or spreads) are considered for Working and Traded Quantities when testing against Futures Max Long or Max Short Position Limits.

• If Long Usage < 0, then Long Usage is displayed in CME Account Manager as 0. (Negative quantities are not displayed for Net Long Positions).

• If Short Usage <0, then Short Usage is displayed as 0. (Negative quantities are not displayed for Net Short Positions).

### **Options Max Long and Short Position Usage Calculations**

Long Usage = Working Long + Traded Long – Traded Short

AND

Short Usage = Working Short + Traded Short – Traded Long

WHERE

 Working Long = Futures Equivalence of (buy call/sell put) open orders (in cleared contracts) + (Futures Equivalence of Option Calendar Spread Order Quantities \* 15%)

- Working Short = Futures Equivalence of (sell call/buy put) open orders (in cleared contracts) + (Futures Equivalence of Option Calendar Spread Order Quantities \* 15%)
- Option Cal Spread Order Quantities = for each working option spread order:

 $\sum_{SO=1} Min (Fut Eqv of Long Qty in Spd Ord, Fut Eqv Short Qty in the same Spd Ord) for the same Product$ 

### I Note:

• Long and Short Quantity in spread are after application of the leg ratios and applicable contact multipliers.

• In the option cal spread order, any residual quantity (measured in Futures Equivalence) above the min quantity on the long or short side of a spread order is considered outright long / short quantity and is added separately to the working long / short side.

• Only orders for option contracts are considered for Working and Traded Quantities.

• If Long Usage < 0, then Long Usage is displayed as 0 in CME Account Manager. (Negative quantities are not displayed for Net Long Positions).

• If Short Usage <0, then Short Usage is displayed as 0. (Negative quantities are not displayed for Net Short Positions).

### **Calculation Examples**

Available examples: <u>Risk Control Algorithm</u> <u>Crude Oil Futures</u> <u>Crude Oil Options</u> <u>Futures Outright with Default Contact Multiplier</u> <u>Futures Outright with Contract Multiplier not Equal to 1</u> <u>Futures Spread</u> <u>Option Outright</u> Options Spread

## **Risk Control Algorithm**

The risk control algorithm tracks the order size for each account at the product code level based on:

- Long Usage = Working Long + Traded Long Traded Short
- Short Usage = Working Short + Traded Short Traded Long

The available order size will be determined as follows:

- Long Order Size = Max Long Limit Long Usage
- Short Order Size = Max Short Limit Short Usage

The traded long and traded short positions are reset back to zero at the end of each day upon market close.

If the running long or short usage values for a product are such that it becomes less than zero, then the negative position will be used in the calculation and stored by Account Manager, but Account Manager will display a zero for Long or Short negative usage value.

The risk control algorithm always breaks spreads down into legs and acts upon the legs of a spread, not the spread instrument itself.

The security type and spread type figure prominently in how the risk control algorithm tabulates usage values:

\*Delta is an option related statistic which is based on the price movements of the underlying future contract and plays an important part in determining the working position for options. Delta is used as a "hedge ratio" to determine the futures

equivalence of the option order. It is the futures equivalence of the option order that the Option Position Limits will apply to.

The value of the option delta is considered to one decimal place, such that the minimum delta applicable will be 0.1 and the maximum will be 1. For example, a delta value such as 0.4985 is rounded up to 0.5.

**Note**: Delta values are determined at the start of each trading session and are not updated subsequent to the initial determination.

## Crude Oil (CL) Futures Example

| Action                                          | Long Usage           | Short Usage            | Working Long           | Working<br>Short            | Trade<br>Long | Trade<br>Short |
|-------------------------------------------------|----------------------|------------------------|------------------------|-----------------------------|---------------|----------------|
| Buy Order 15 CLF18                              | 15 (15+0–0)          | 0 (0+0-0)              | 15                     | 0                           | 0             | 0              |
| Buy Order Trades 5 CLF18                        | 15 (10+5–0)          | -5 (0+0–5)             | 10                     | 0                           | 5             | 0              |
| Sell Order 100 CLZ19                            | 15 (10+5–0)          | 95 (100+0-5)           | 10                     | 100                         | 5             | 0              |
| Buy Order 50 CLH18 – CLM18<br>(calendar spread) | 22.5<br>(17.5+5+0)   | 102.5<br>(107.5+0-5)   | 17.5 (10+<br>(50*.15)) | 107.5<br>(100+<br>(50*.15)) | 5             | 0              |
| Buy spread order trades 20 CLH18-<br>CLM18      | 19.5<br>(14.5+25-20) | 102.5<br>(104.5+20-25) | 14.5<br>(10+(30*.15))  | 104.5<br>(100+<br>(30*.15)) | 25            | 20             |

## Crude Oil (LO) Options Example

| Action                                                                          | Long Usage                     | Short<br>Usage              | Working Long                      | Working<br>Short            | Trade<br>Long            | Trade<br>Short   |
|---------------------------------------------------------------------------------|--------------------------------|-----------------------------|-----------------------------------|-----------------------------|--------------------------|------------------|
| Buy Order 30 LOF18 49C (0.50 delta)                                             | 15 =<br>((30*.50)*0-<br>0)     | 0 = (0+0-<br>0)             | 15 = (30*.50)                     | 0                           | 0                        | 0                |
| Buy Order Trades 10 LOF18 49C                                                   | 15 =<br>((20*.5)+<br>(10*5)-0) | -5 =<br>(0+0-<br>(10*5))    | 10 = (20*.5)                      | 0                           | 5 =<br>(10*.5)           | 0                |
| Buy Order 500 LOZ19 45P<br>(-0.20 delta)                                        | 15 = (10+5–<br>0)              | 95 =<br>(100+0-5)           | 10                                | 100 =<br>(500*.20)          | 5                        | 0                |
| UDS Order B 200 LOG18 55C (0.25 delta)<br>S 50 LOG18 30C (1.0 delta)            | 22.5 =<br>(17.5+5+0)           | 102.5 =<br>(107.5+0-<br>5)  | 17.5 =<br>(10+<br>(200*0.25)*.15) | 107.5<br>(100+<br>(50*.15)) | 5                        | 0                |
| Buy spread order trades 80 LOG18 55C<br>(0.25 delta) S 20 LOG18 30C (1.0 delta) | 19.5 =<br>(14.5+25-<br>20)     | 99.5 =<br>(104.5+20-<br>25) | 14.5 =<br>(10+<br>(120*.25)*.15)  | 104.5<br>(100+<br>(30*.15)) | 25 =<br>(5+<br>(80*.25)) | 20 =<br>(20*1.0) |

## Futures Outright with Default Contact Multiplier

A

The futures outright calculation is based on order quantity and contract multiplier (Tag 231 in the 35=d security definition). Where available the contract multiplier will be used otherwise it will just default to 1.

Note: The contract multiplier is used to converted traded quantity to cleared quantity.

| Instrument               | GEZ1 |
|--------------------------|------|
| Contract Multiplier      | 1    |
| Max Long Limit (GE-FUT)  | 100  |
| Max Short Limit (GE-FUT) | 100  |

## Example

| Message<br>Flow                             | Working<br>Long | Working<br>Short | Traded<br>Long | Traded<br>Short | Net<br>Long<br>Usage | Net<br>Short<br>Usage | Avail<br>Max<br>Long<br>Limit | Avail<br>Max<br>Short<br>Limit | Comments                                                                                                    |
|---------------------------------------------|-----------------|------------------|----------------|-----------------|----------------------|-----------------------|-------------------------------|--------------------------------|----------------------------------------------------------------------------------------------------|
| Buy New<br>Order With<br>Quantity of<br>10  | 10              | -                | -              | -               | 10                   | -                     | 90                            | 100                            | WL = 10 X 1 = 10<br>NL = 10 + 0 - 0 = 10<br>Avail Max Long Limit = Limit -<br>(Working Long + Traded Long -<br>Traded Short) 100 - (10 + 0 - 0) =<br>90<br>Avail Max Short Limit = Limit -<br>(Working Short + Traded Short -<br>Traded Long) 100 - (0 + 0 - 0) =<br>100     |
| Cancel<br>Replace to<br>Quantity of<br>20   | 20              | -                | -              | -               | 20                   | -                     | 80                            | 100                            | WL = 20 X 1 = 20<br>NL = 20 + 0 - 0 = 20<br>Avail Max Long Limit = Limit -<br>(Working Long + Traded Long -<br>Traded Short) 100 - (20 + 0 - 0) =<br>80<br>Avail Max Short Limit = Limit -<br>(Working Short + Traded Short -<br>Traded Long) 100 - (0 + 0 - 0) =<br>100     |
| Complete Fill<br>for Quantity<br>of 20      | 0               | -                | 20             | -               | 20                   | (-20)                 | 80                            | 120                            | NL = 0 + 20 - 0 = 20 $NS = 0 + 0 - 20 = -20$ $Avail Max Long Limit = Limit -$ $(Working Long + Traded Long -$ $Traded Short) 100 - (0 + 20 - 0) =$ $80$ $Avail Max Short Limit = Limit -$ $(Working Short + Traded Short -$ $Traded Long) 100 - (0 + 0 - 20) =$ $120$        |
| Sell New<br>Order With<br>Quantity of<br>10 | 0               | 10               | 20             | -               | 20                   | (-10)                 | 80                            | 110                            | $WS = 10 \times 1 = 10$<br>NS = 10 + 0 - 20 = -10<br>Avail Max Long Limit = Limit -<br>(Working Long + Traded Long -<br>Traded Short) 100 - (0 + 20 - 0) =<br>80<br>Avail Max Short Limit = Limit -<br>(Working Short + Traded Short -<br>Traded Long) 100 - (10 + 0 - 20) = |

|                                           |   |    |    |    |    |   |     |     | 110                                                                                                    |
|-------------------------------------------|---|----|----|----|----|---|-----|-----|----------------------------------------------------------------------------------------------------|
| Cancel<br>Replace to<br>Quantity of<br>20 | 0 | 20 | 20 | -  | 20 | 0 | 80  | 100 | $WS = 20 \times 1 = 20$<br>NS = 20 + 0 - 20 = 0<br>Avail Max Long Limit = Limit -<br>(Working Long + Traded Long -<br>Traded Short) 100 - (0 + 20 - 0) =<br>80<br>Avail Max Short Limit = Limit -<br>(Working Short + Traded Short -<br>Traded Long) 100 - (20 + 0 - 20) =<br>100                                                        |
| Complete Fill<br>for Quantity<br>of 20    | 0 | 0  | 20 | 20 | 0  | 0 | 100 | 100 | NL = 0 + 20 - 20 = 0<br>NS = 0 + 20 - 20 = 0<br>Avail Max Long Limit = Limit -<br>(Working Long + Traded Long -<br>Traded Short) 100 - (0 + 20 - 20)<br>= 100<br>Avail Max Short Limit = Limit -<br>(Working Short + Traded Short -<br>Traded Long) 100 - (0 + 20 - 20) =<br>100<br>Traded short increases<br>acceptable long order size |

## Futures Outright with Contract Multiplier not Equal to 1(CMED 50MW Power)

Futures outright calculations are based on order quantity and contract multiplier (Number of deliverable units per instrument, for example, number of peak days or calendar days in maturity month). Where available the contract multiplier will be used; otherwise will default to 1.

| Instrument                | J4LZ8  |
|---------------------------|--------|
| Contract Multiplier       | 200    |
| Max Long Limit (J4L-FUT)  | 20,000 |
| Max Short Limit (J4L-FUT) | 20,000 |

## Example

| Message Flow                            | Working<br>Long | Working<br>Short | Traded<br>Long | Traded<br>Short | Net<br>Long<br>Usage | Net<br>Short<br>Usage | Avail<br>Max<br>Long<br>Limit | Avail<br>Max<br>Short<br>Limit | Comments                                                                                                    |
|-----------------------------------------|-----------------|------------------|----------------|-----------------|----------------------|-----------------------|-------------------------------|--------------------------------|----------------------------------------------------------------------------------------------------|
| Buy New<br>Order With<br>Quantity of 10 | 2000            | -                | -              | -               | 2000                 | -                     | 18000                         | 20000                          | WL = 10 X 200 = 2,000<br>NL = Working Long + Traded<br>Long - Traded Short = 2,000<br>+ 0 - 0 = 2,000<br>Avail Max Long Limit =<br>20,000 - 2,000 = 18,000 |
| Cancel Replace<br>to Quantity of<br>20  | 4000            | -                | -              | -               | 4000                 | -                     | 16000                         | 20000                          | WL = 20 X 200 = 4000<br>NL = 4,000 + 0 - 0 = 4,000<br>Avail Max Long Limit =<br>20,000 - 4,000 = 16,000                                                    |

| Complete Fill<br>for Quantity of<br>20   | 0 | -    | 4000 | -    | 4000 | (-<br>4000) | 16000 | 24000 | NL = 0 + 4,000 - 0 = 4,000 $NS = 0 + 0 - 4,000 = -4,000$ $Avail Max Long Limit = 20,000 - 4,000 = 16,000$ $Avail Max Short Limit = 20,000-(-4,000) = 24,000$                                                       |
|------------------------------------------|---|------|------|------|------|-------------|-------|-------|----------------------------------------------------------------------------------------------------|
| Sell New<br>Order With<br>Quantity of 10 | 0 | 2000 | 4000 | -    | 4000 | (-<br>2000) | 16000 | 22000 | WS = 10 x 200 = 2,000<br>NS = 2,000 + 0 - 4,000 = -<br>2,000<br>Avail Max Short Limit =<br>20,000 - (-2,000) = 22,000                                                                                              |
| Cancel Replace<br>to Quantity of<br>20   | 0 | 4000 | 4000 | -    | 4000 | 0           | 16000 | 20000 | WS = 20 x 200 = 4,000<br>NS = 4,000 + 0 - 4,000 = 0<br>Avail Max Short Limit =<br>20,000 - 0 = 20,000                                                                                                    |
| Complete Fill<br>for Quantity of<br>20   | 0 | 0    | 4000 | 4000 | 0    | 0           | 20000 | 20000 | NL = 0 + 4,000 - 4,000 = 0<br>NS = 0 + 4,000 - 4,000 = 0<br>Avail Max Long Limit =<br>20,000 - 0 = 20,000<br>Avail Max Short Limit =<br>20,000 - 0 = 20,000<br>Traded short increases<br>available long order size |

### **Futures Spread**

Futures spread calculations are based on the trade legs only such that:

- The effective side of each leg is derived based on spread side x leg side.
- Buy and sell legs belonging to the same product code could offset each other to the extent possible after taking into account their respective leg ratios.
- The working quantity only (not traded) are further offset by a spread contribution factor such that a configurable value such as 15% will be multiplied with the leg ratio which could be offset between both sides.
- If spread legs belong to a single side or if spread legs belong to different product codes, then no spread contribution factor will be applicable.
- The buy side working quantity for all spread legs belonging to the same product code = total buy leg ratio total sell leg ratio (if negative then zero) + spread contribution factor (15% of leg ratio common to both buy & sell sides) x spread quantity.
- The sell side working position for all spread legs belonging to the same product code = total sell leg ratio total buy leg ratio (if negative then zero) + spread contribution factor (15% of leg ratio common to both buy & sell sides) x spread quantity.
- The buy side traded position for all spread legs belonging to the same product group = total buy leg ratio x traded quantity.
- The sell side traded position for all spread legs belonging to the same product group = total sell leg ratio x traded quantity.
- Product code is uniquely qualified with a combination of product code + security type + exchange.

| Instrument               | GE:BF M8-U8-Z8 |
|--------------------------|----------------|
| Max Long Limit (GE - FUT | 100            |

| Max Short Limit (GE-FUT)   | 100 |
|----------------------------|-----|
| Spread Contribution Factor | 15% |

| Leg Instrument | Leg Side | Leg Ratio | Product Code |
|----------------|----------|-----------|--------------|
| GEM8           | Buy      | 1         | GE           |
| GEU8           | Sell     | 2         | GE           |
| GEZ8           | Buy      | 1         | GE           |

# **Example**: Spread contribution factor: 15% of 2 = 0.3 since buy leg ratio (2) and sell leg ratio (2) are the same and offset each other.

| Message Flow                             | Working<br>Long | Working<br>Short | Traded<br>Long | Traded<br>Short | Net<br>Long<br>Usage | Net<br>Short<br>Usage | Avail Max<br>Long<br>Limit | Avail Max<br>Short<br>Limit | Comments                                                                                                    |
|------------------------------------------|-----------------|------------------|----------------|-----------------|----------------------|-----------------------|----------------------------|-----------------------------|----------------------------------------------------------------------------------------------------|
| Buy New Order<br>With Quantity of<br>10  | 3               | 3                | -              | -               | 3                    | 3                     | 97                         | 97                          | Working Long = 2<br>- 2 + 0.3 x 10 = 3<br>Working Short = 2<br>- 2 + 0.3 x 10 = 3                                                                                                 |
| Cancel Replace to<br>Quantity of 20      | 6               | 6                | -              | -               | 6                    | 6                     | 94                         | 94                          | Working Long = 2<br>- 2 + 0.3 x 20 = 6<br>Working Short = 2<br>- 2 + 0.3 x 20 = 6                                                                                                 |
| Complete Fill for<br>Quantity of 20      | 0               | 0                | 40             | 40              | 0                    | 0                     | 100                        | 100                         | NL = WL (0) + TL<br>(40) - TS (40) = 0<br>NS = WS (0) + TS<br>(40) - TL (40) = 0                                                                                                  |
| Sell New Order<br>With Quantity of<br>10 | 3               | 3                | 40             | 40              | 3                    | 3                     | 97                         | 97                          | Working Long = 2<br>- 2 + 0.3 x 10 = 3<br>Working Short = 2<br>- 2 + 0.3 x 10 = 3<br>NL = WL (3) + TL<br>(40) - TS (40) = 3<br>NS = WS (3) + TS<br>(40) - TL (40) = 3             |
| Cancel Replace to<br>Quantity of 20      | 6               | 6                | 40             | 40              | 6                    | 6                     | 94                         | 94                          | Working Long = 2<br>$-2 + 0.3 \times 20 = 6$<br>Working Short = 2<br>$-2 + 0.3 \times 20 = 6$<br>NL = WL (6) + TL<br>(40) - TS (40) = 6<br>NS = WS (6) + TS<br>(40) - TL (40) = 6 |
| Complete Fill for<br>Quantity of 20      | 0               | 0                | 80             | 80              | 0                    | 0                     | 100                        | 100                         | NL = WL (0) + TL<br>(80) - TS (80) = 0<br>NS = WS (0) + TS<br>(80) - TL (80) = 0                                                                                                  |

## **Option Outright**

Option outright calculation is based on order quantity and delta:

- The delta value for an option is determined at the beginning of the trading session and it will remain constant for the entire trading session. Orders entered during that session will utilize this "daily" delta value and will not change during the session.
- At the beginning of the next trading session, delta values will be refreshed and any new order and old "Good Till" orders still active, will utilize the new delta value.
- Position limits on options on combination (OOC) underliers are treated independently from option on futures involving the same product. For example:
  - LO position limits control the delta equivalence of the WTI outright underlier
  - WAY position limits control the delta equivalence of the WTI one-month calendar spread
- If there is no delta available for an option, a default value of 1 will be used.

Effective side is based on the order size as well as if the option instrument is a call or put since a put option results in the side being flipped.

| Instrument                 | GEU0 C9950 |
|----------------------------|------------|
| Delta                      | 0.5        |
| Max Long Limit (GE – OPT)  | 100        |
| Max Short Limit (GE – OPT) | 100        |

| 🗟 Example                                |                 |                  |                |                 |                      |                       |                               |                                |                                                                                       |
|------------------------------------------|-----------------|------------------|----------------|-----------------|----------------------|-----------------------|-------------------------------|--------------------------------|---------------------------------------------------------------------------------------|
| Message Flow                             | Working<br>Long | Working<br>Short | Traded<br>Long | Traded<br>Short | Net<br>Long<br>Usage | Net<br>Short<br>Usage | Avail<br>Max<br>Long<br>Limit | Avail<br>Max<br>Short<br>Limit | Comments                                                                              |
| Buy New<br>Order With<br>Quantity of 10  | 5               | -                | -              | -               | 5                    | -                     | 95                            | 100                            | Working Long = 10 x 0.5 = 5                                                           |
| Cancel<br>Replace to<br>Quantity of 20   | 10              | -                | -              | -               | 10                   | -                     | 90                            | 100                            | Working Long = 20 x 0.5 = 10                                                          |
| Complete Fill<br>for Quantity of<br>20   | 0               | -                | 10             | -               | 10                   | (-10)                 | 90                            | 110                            | Traded Long = 20 x 0.5 = 10                                                           |
| Sell New<br>Order With<br>Quantity of 10 | 0               | 5                | 10             | -               | 10                   | (-5)                  | 90                            | 105                            | Working Short = 10 x 0.5 = 5<br>Avail Max Short Limit = 100 -<br>(5 + 0 - 10) = 105   |
| Cancel<br>Replace to<br>Quantity of 20   | 0               | 10               | 10             | -               | 10                   | 0                     | 90                            | 100                            | Working Short = 20 x 0.5 = 10<br>Avail Max Short Limit = 100 -<br>(10 + 0 - 10) = 100 |
| Complete Fill<br>for Quantity of<br>20   | 0               | 0                | 10             | 10              | 0                    | 0                     | 100                           | 100                            | Traded short increases available long order size                                      |

## **Options Spread**

Options spread calculation is based on its legs only such that:

- The effective side of each leg is derived based on spread side x leg side, depending on whether the option leg is a put or call.
- The effective leg ratio of each leg needs to be determined by multiplying its leg ratio with its corresponding delta. If the delta is not available then the effective leg ratio will default to 1.
- Buy and sell legs belonging to the same product code may offset each other after taking into account their respective leg ratios.
- The working quantity only (not traded) are further offset by a spread contribution factor such that a configurable value such as 15% will be multiplied with the leg ratio which could be offset between both sides.
- If spread legs belong to a single side or if spread legs belong to different product codes then no spread contribution factor will be applicable between them.
- The buy side working quantity for all spread legs belonging to the same product code = total buy effective leg ratio total sell effective leg ratio (if negative then zero) + spread contribution factor (15% of effective leg ratio common to both buy & sell sides) x spread quantity
- The sell side working quantity for all spread legs belonging to the same product code = total sell effective leg ratio total buy effective leg ratio (if negative then zero) + spread contribution factor (15% of effective leg ratio common to both buy & sell sides) x spread quantity
- The buy side traded position for all spread legs belonging to the same product group = total buy effective leg ratio x traded quantity
- The sell side traded position for all spread legs belonging to the same product group = total sell effective leg ratio x traded quantity

### • Product code is uniquely qualified with a combination of product code + security type + exchange

| Instrument                 | UD:U\$:ST 0104931538 |
|----------------------------|----------------------|
| Max Long Size (GE-OPT)     | 100                  |
| Max Short Size (GE-OPT)    | 100                  |
| Spread Contribution Factor | 15%                  |

| Leg Instrument | Leg Side | Leg Ratio | Product Code | Delta |
|----------------|----------|-----------|--------------|-------|
| GEU0 C9950     | Buy      | 2         | GE           | 0.5   |
| GEU0 P9962     | Buy      | 3         | GE           | 0.25  |

**Example**: Spread contribution factor -- 15% of 0.75 = 0.1125 since buy effective leg ratio (2 x 0.5 = 1) and sell (buy put leg) effective leg ratio (3 x 0.25 = 0.75) can offset each other by up to 0.75 since this is the effective leg ratio common to both sides.

| Message Flow                            | Working<br>Long | Working<br>Short | Traded<br>Long | Traded<br>Short | Net<br>Long<br>Usage | Net<br>Short<br>Usage | Avail<br>Max<br>Long<br>Limit | Avail<br>Max<br>Short<br>Limit | Comments                                                                            |
|-----------------------------------------|-----------------|------------------|----------------|-----------------|----------------------|-----------------------|-------------------------------|--------------------------------|-------------------------------------------------------------------------------------|
| Buy New<br>Order With<br>Quantity of 10 | 3.625           | 1.125            | -              | -               | 3.625                | 1.125                 | 96.375                        | 98.875                         | Working Long = (1 – 0.75 +<br>0.1125) x 10 = 3.625<br>Working Short = (0.75 – 1 (0) |

|                                          |       |       |    |    |       |              |        |         | + 0.1125 ) x 10 = 1.125                                                                                                    |
|------------------------------------------|-------|-------|----|----|-------|--------------|--------|---------|----------------------------------------------------------------------------------------------------|
| Cancel<br>Replace to<br>Quantity of 20   | 7.25  | 2.25  | -  | -  | 7.25  | 2.25         | 92.75  | 97.75   | Working Long = (1 - 0.75 +<br>0.1125) x 20 = 7.25<br>Working Short = (0.75 - 1 (0)<br>+ 0.1125) x 20 = 2.25                                                                                                    |
| Complete Fill<br>for Quantity<br>of 20   | 0     | 0     | 20 | 15 | 5     | (-5)         | 95     | 105     | Traded Long = 20 x 1<br>Traded Short = 20 x 0.75<br>Avail Max Short Limit = 100 -<br>(0 + 15 - 20) = 105                                                                                                    |
| Sell New<br>Order With<br>Quantity of 10 | 1.125 | 3.625 | 20 | 15 | 6.125 | (-<br>1.375) | 93.875 | 101.375 | Working Long = $(0.75 - 1 (0)$<br>+ 0.1125) x 10 = 1.125 (sell<br>put leg becomes buy)<br>Working Short = $(1 - 0.75 + 0.1125) \times 10 = 3.625$<br>Avail Max Long Limit = $100 - (1.125 + 20 - 15) = 93.875$<br>Avail Max Short Limit = $100 - (3.625 + 15 - 20) = 101.375$ |
| Cancel<br>Replace to<br>Quantity of 20   | 2.25  | 7.25  | 20 | 15 | 7.25  | 2.25         | 92.75  | 97.75   | Working Long = (0.75 – 1 (0)<br>+ 0.1125) x 20 = 2.25 (sell<br>put leg becomes buy)<br>Working Short = (1 – 0.75 +<br>0.1125) x 20 = 7.25                                                                                                    |
| Complete Fill<br>for Quantity<br>of 20   | 0     | 0     | 35 | 35 | 0     | 0            | 100    | 100     | Traded Long = 20 x 0.75<br>Traded Short = 20 x 1<br>Traded short increases<br>available long order size.<br>Traded long increases<br>available short order size.                                                                                                    |

## Suspending / Allowing Order Entry

Using the Account Credit Controls - Suspend Order entry function, authorized Clearing Member and Execution firm administrators can restrict the ability of execution firms to enter or modify orders. Suspended accounts can still cancel orders and preset credit and product trading limits are not affected.

When the reason for order suspension is resolved, authorized users can Allow order entry and execution firm order entry can resume.

## **To suspend execution firm order entry:**

1. Select the Account menu, then perform a search for the account associated with the execution firm to suspend.

| Account Management |         | Da | ashboard Account      | Trade 1 | ype Restriction    |            |
|--------------------|---------|----|-----------------------|---------|--------------------|------------|
| Account List       |         |    |                       |         | Create New Account | 🕹 Download |
| Account Type       | Service |    | Account Number        |         | Account Alias      | Sp         |
| Clearing Acct 🗸 🗸  | All     | ~  | Account Number        |         | Account Alias      | s          |
| Clearing Member    |         | A  | Account Owner / LEI   |         | Execution Firm     | n          |
| Clearing Member    |         |    | Search By Owner or LE | :       | Text Search        | EF         |

2. From the results that appear, select a blue hyperlinked account number.

| ccount List                                                     |                                              |                                 |                                    | Create New Account                                                              | ≥ Download ±                          | Uplo |
|-----------------------------------------------------------------|----------------------------------------------|---------------------------------|------------------------------------|---------------------------------------------------------------------------------|---------------------------------------|------|
| Account Type                                                    | Service                                      | Account Number                  | Spot FX Ref Number                 | Clearing Member                                                                 | ]                                     |      |
| Clearing Acct                                                   |                                              | Evecution Firm                  | Status                             | Clearing Member                                                                 | ]                                     |      |
| Search By Owner                                                 |                                              | Text Search FF                  |                                    | ch                                                                              |                                       |      |
|                                                                 |                                              |                                 |                                    |                                                                                 |                                       |      |
| t all records are returned                                      | due to the size of                           | f search results. Please narrow | down search using search criteria: | s. <sup>-</sup> denotes CME SEF registered firm<br>Sea                          | * denotes holding ac                  | cour |
| t all records are returned<br>ow 10 v entries<br>Account Number | due to the size of<br>pot FX<br>Ref<br>umber | isearch results. Please narrow  | down search using search criteriae | s. <sup>-</sup> denotes CME SEF registered firm<br>Sea<br><b>Execution Firm</b> | * denotes holding ac<br>arch: Ac<br>S | ccou |

3. Select the ICC (CME Globex) tab then select, Suspend Order Entry, for the firm you want to restrict.

| Services                        | Enabled for STP |
|---------------------------------|-----------------|
| ICC (CME Globex)                |                 |
|                                 | Remove ICC      |
| Execution Firms                 | Edit            |
| *** Account has not been synced |                 |
| ***Execution-Firm (000)         |                 |
|                                 |                 |

4. On the confirmation dialog that appears, select **OK**.

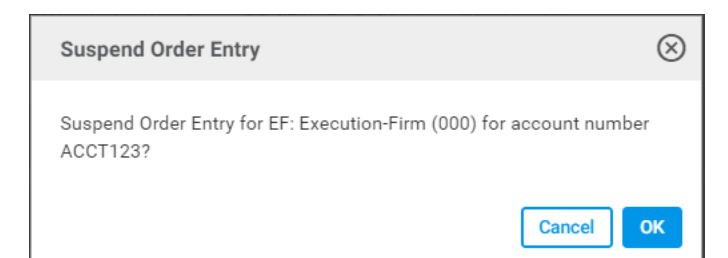

## **To allow order entry:**

- 1. After resolving the reason for suspension, repeat steps 1-3, then select Allow Order Entry.
  - Perform a search for the account.
  - Select the Account.
  - Select ICC (CME Globex) tab.
  - From Execution Firms pane, select Allow Order Entry.

| Execution Firms                                 |                   | Edit |
|-------------------------------------------------|-------------------|------|
| *** Account has not been synced                 |                   |      |
| ***Execution-Firm (000) (Order Entry Suspended) | Allow Order Entry |      |
|                                                 |                   |      |

2. On the dialog that appears, select **OK**.

## Trade Type Restriction

Use the Trade Type Restriction function to restrict CME ClearPort enabled accounts from submitting block trades. Additional functions:

- View account-level trade type restrictions.
- Block Trade: Privately negotiated futures, options or combination transaction that is permitted to be executed apart from the public auction market. Minimum order size requirements, vary according to product and order type. Only negotiated with futures, options on futures and CBOT swap trades; excludes all other basis trades.

## **D** To view and manage Trade Type Restrictions:

- 1. Select the Trade Type Restriction menu, then perform a **search**.
  - Clearing Member: View restricted accounts, organized by Account Numbers and Trading Firms.
  - Trading Firm: View and Edit restricted accounts for the Clearing Member and Trading Firm combination.
  - Trade Type: Block (default selection).
  - Short Code: Select to view only accounts flagged as short code accounts.

| 😝 🛛 Account Managem       | lent                                 | Dashboard | Account               | Trade Type F | Restriction | i         | 9 🗹 🗸       |
|---------------------------|--------------------------------------|-----------|-----------------------|--------------|-------------|-----------|-------------|
| Trade Type Restriction By | Account                              |           | Create New Account    | : 🕹 Download | 🕹 Upload    | 📩 Max Usa | ge Download |
| Clearing Member           | Trading Firm<br>— Select a Trading F | -irm ▼    | Trade Type<br>BLOCK V | ShortCode    | Search      |           |             |

2. For the given Clearing Member / Trading Firm selection, a list of available accounts appear.

| Trade Type Restriction By Account | 📩 Downl             | oad 🏦 Upload                |            |           |
|-----------------------------------|---------------------|-----------------------------|------------|-----------|
| Clearing Member Tradin<br>tradi   | g Firm<br>ng firm 🔹 | Trade Type<br>BLOCK 🔻 🔲 Sho | ortCode Se | arch Edit |
| Total Available Accounts: 4       |                     |                             |            |           |
| Show 10 🔻 entries                 |                     |                             | Search:    |           |
| Account Number 🔺                  |                     | Trading I                   | Firm 🔺     |           |
| \$COMMON10                        | 005                 | trading firm                |            |           |
| ADSFASDFS                         | 005                 | trading firm                |            |           |

- 3. For selected Clearing Member / Trading Firm combination, select Edit.
- Select from available accounts to restrict (from submitting block trades), then select add(▷/▷) / remove(</(≪)).</li>
   To select one or more accounts, press (CTRL + select) accounts.

| rade Type Restric                                            | tion By Account                                       |                       | <b>土</b> D | ownload | 🏝 Upload |
|--------------------------------------------------------------|-------------------------------------------------------|-----------------------|------------|---------|----------|
| Clearing Member                                              | Trading Firm<br>trading firm <b>v</b>                 | Trade Type<br>BLOCK v | ShortCode  | Cancel  | Save     |
| Available Accounts<br>Search Accounts<br>JOE1737<br>JOE83838 | Selected Accounts Search Accounts SCOMMON10 SCOMMON10 |                       |            |         |          |

5. To finalize, select Save.

## Calculating / Setting Option Limits

Risk controls allow <u>setting long / short option limits</u>, an optional setting. If limits are not set, trading may occur up to the specified futures long / short product limit and/or available credit.

Options are converted into futures equivalents by multiplying options quantity \* delta.

| Example                                                                                                    |                                                                                                    |  |  |  |  |  |
|----------------------------------------------------------------------------------------------------|----------------------------------------------------------------------------------------------------|--|--|--|--|--|
| Account: ABC<br>Credit Limit: \$5,000,000<br>Product: SOFR <b>Futures</b><br>Max Long Quantity Limit: 10,000<br>Max Short Quantity Limit: 10,000 | Product: SOFR <b>Options</b><br>Max Long Quantity Limit: 20,000<br>Max Short Quantity Limit: 20,000<br>Avg. Maintenance Margin Rate: \$600 |  |  |  |  |  |
| The order is entered as:<br>Buy 10,000<br>SOFR APR 2023 96.50 Straddle<br>SR3J3 94.95 Calls (1.55Δ)<br>SR3J3 96.50 Puts (1.55Δ)                  | orders for the account.                                                                                                    |  |  |  |  |  |
| Futures                                                                                                    |                                                                                                    |  |  |  |  |  |
| Max Qty Short Usage = Buy Puts (10,000*1.55) = 15,500                                                                                            |                                                                                                    |  |  |  |  |  |
| Options                                                                                                    |                                                                                                    |  |  |  |  |  |
| Max Qty Long Usage = Buy Call (10,000) + Buy Put (10,000) = 20,000<br>Max Qty Short Usage = 0<br>Margin Usage = 5,100 * \$600 (\$3,060,000)      |                                                                                                    |  |  |  |  |  |
|                                                                                                    |                                                                                                    |  |  |  |  |  |

### **ClearPort Options**

```
Max Long Exposure Limit = Options bought (Call / Put) – Options Sold
Max Short Exposure Limit = Options sold – Options bought
```

## Account Credit Control Models

| Venue                                           | Account Credit<br>Limit                                              | Futures Maximum Qty Long / Short                                                                                                    | Options Maximum Qty Long /<br>Short                                                                             |
|-------------------------------------------------|----------------------------------------------------------------------|----------------------------------------------------------------------------------------------------|----------------------------------------------------------------------------------------------------|
| CME Globex -<br>Inline Credit<br>Controls (ICC) | n/a                                                                  | Product Level in Contract Terms - Futures<br>Position Limit<br>See <u>Example</u> (below)                                             | Product Level in Contract Terms -<br>Options (Delta Equivalent) Position<br>Limit<br>See <u>Example</u> (below) |
| CME Globex - CME<br>Direct                      | SPAN-Like<br>Margin<br>Calculation Model<br>Futures and<br>Options   | Product Level in Contract Terms - including<br>Futures and Options (Delta Equivalent)<br>Position Limit<br>See <u>Example</u> (below) | Product Level in Contact Terms -<br>Options Position Limit<br>See <u>Example</u> (below)                        |
| CME ClearPort                                   | SPAN (True)<br>Margin<br>Calculation Model<br>Futures and<br>Options | Product Level in Contract Terms - including<br>Futures and Options (Delta Equivalent)<br>Position Limit<br>See <u>Example</u> (below) | Product Level in Contract Terms -<br>Options Position Limit<br>See <u>Example</u> (below)                       |

## **Product Position Limit Checking**

ClearPort product position limit checking is an optional risk check, offered in addition to the mandatory credit limit check, that may be set for clearing and trading accounts. Product position limit checks operate on a current trading day basis with all account positions starting with a zero (flat) position each new trading day.

## Separate Long / Short Position Limits may be set at the Future and Option Product Levels

A risk administrator can set position limits for Future (e.g. CL) and Option (e.g., LO) products with separate long and short position limits for each.

**Example**: A risk admin may set a long limit of 100 and a short limit of 120 for CL Futures, and the admin may set a long limit of 500 and a short limit of 525 for LO Options.

Both sets of limits may be set for a particular ClearPort clearing account or for a trading account (sub-account).

### **Futures Products**

Position Limits on the Future Product Controls Delta Position that Result from both Futures and Options Trading

When calculating the future product's position utilization or trading in futures and options for the future contribute to position utilization.

**Example**: A buy for 200 LO call options (CL is underlying future) with a .50 delta will contribute 100 to the CL long future position. If the same account sells 50 CL futures, the net position in CL futures will be long 50.

### **Futures General Equations**

Where both Traded Long and Traded Short are represented in positive numbers

- Total Long Position Utilization in Future Product = (Traded Long in Future + Traded Long (futures equivalent) in option on that future) (Traded Short in Future + Traded Short (futures equivalent) in option on that future)
- Total Short Position Utilization in Future Product = (Traded Short in Future + Traded Short (futures equivalent) in option on that future) (Traded Long in Future + Traded Long (futures equivalent) in option on that future)

### **Futures Example**

Consider the following trades in a ClearPort account:

- Trade: Trade: Bought 25 CLF25
- Trade: Bought 30 CLZ26
- Trade: Sold 15 CLZ25
- Trade: Sold 25 LOG24 75.00 Puts w/.50 delta (Futures Equivalent = Long 12.5 CL)
- Trade: Bought 350 LOF24 35.00 Puts w/.1 delta (Futures Equivalent = Short 35 CL)
- Trade: Sold 100 LOG24 70.00 Calls w/.75 delta (Futures Equivalent = Short 75 CL)

Total Long Utilization in CL Future = (25 + 30 + 12.5) - (15 + 35 + 75) = -57.5 (short position) Total Short Utilization in CL Future= (15 + 35 + 75) - (25 + 30 + 12.5) = 57.5\*Will display as a 0 (zero) long position utilization on risk management user interface

## **Option Products**

Position Limits on the Option Product Controls Net Options Bought or Sold (no delta or market direction is considered).

**Options General Equations:** 

- Total Long Option Utilization = Total Options Bought (calls and puts) Total Options Sold (calls and puts)
- Total Short Option Utilization = Total Options Sold (calls and puts) Total Options Bought (calls and puts)

### Options Example

Consider the following trades in a ClearPort account:

- Trade: Sold 25 LOG24 75.00 Puts w/.50 delta (Futures Equivalent = Long 12.5 CL)
- Trade: Bought 350 LOF24 35.00 Puts w/.1 delta (Futures Equivalent = Short 35 CL)
- Trade: Sold 100 LOG24 70.00 Calls w/.75 delta (Futures Equivalent = Short 75 CL)

Total Long Utilization in LO Option = 350 - (25 + 100) = 225 Total Short Utilization in LO Option = (25 + 100) - (350) = -225 (long position) Will display as a 0 (zero) short position utilization on risk management user interface

# FX Prime Broker and Direct Participant Quick Start

The following guide is an overview of the FX Link / Spot FX onboarding and setup process; using Account Management Service / Entity Risk Management functions.

Spot FX Credit Limits are managed via CME Account Management Service (AMS), which supports:

- Limit setting at the product (currency pair) level
- Real time enforcement of updated credit limits
- Monitoring of credit limit utilization by product (currency pair)
- Ability to suspend new order entry with one click
- Resting orders can also be cancelled by calling CME's Global Command Center.
- Email alerts based on configurable threshold levels
- Cross product (currency pair) aggregate exposure monitoring
- Aggregated view of limits and exposure across products for reference

## Spot FX Onboarding and Registration

### Complete Onboarding Forms

- **Primary FX Firm Authorization**: Used by the Primary FX Firm officer to authorize CME to generate a Spot FX Firm Number to create a relationship between the Primary FX Firm and a Spot FX Firm (Permitted Users and / or Direct Participant), as a credit counterparty for Spot FX Transactions that result from Spot FX Basis Trades.
- Spot FX In-line credit controls access request: Request credit administrator application user entitlement.

Prior to setup, users must have an active CME Group Login.

To register a CME Group Login, go to: https://login.cmegroup.com/sso/register/.

• Mapping Spot FX Firm to CME Globex execution firms: Spot FX firms will be available once the onboarding is complete. Designate associations between Spot FX Firm(s) and Executing Firm(s).

Note: Not required if the firm is registered for CME ClearPort or STP

### **CME FX Link Counterparty Registration**

• Set up Trading Firm(s): Request allocation of Spot FX credit limits to the registered firm for submitted Spot FX Basis Trades.

**Note**: Not required if the firm is registered for CME ClearPort or STP

## Account Management Service / Entity Risk Management Setup

To setup and enable a Spot FX account:

- A. Link Trading Firms and Accounts
- B. Set Trading Firm Limits
- C. Create a Spot FX account and associate execution firms
## Linking Accounts to Trading Firms

# **To Link Trading Firms**:

- 1. From the Entity Risk Management menu, select Spot FX.
- 2. From the Spot FX page, select the **Prime Broker Firm** to view / manage.

If you are entitled for one Spot FX firm, it is automatically selected.

| Entity Risk Management                                   |                       |                       | 0 5 2 0            |
|----------------------------------------------------------|-----------------------|-----------------------|--------------------|
| Spot FX Firm:<br>Spot_PB                                 |                       |                       |                    |
| Spot FX Firm Limits                                      |                       |                       | ^                  |
| *Note that the Reference                                 | Limit is NOT enforced |                       |                    |
| Notional Reference<br>Over All Products (I<br>thousands) | Limit<br>n USD 100    |                       |                    |
| Product Group                                            | Product               |                       |                    |
| ALL                                                      | <b>≑</b> ALL          | :                     | •                  |
|                                                          |                       | Spot FX Firm Limits ( | (In USD Thousands) |
| Product Group 🔺                                          | Product Symbol 🔺      | Max Qty Long          | Max Qty Short      |

3. In the Link a Trading Firm field select / link a trading firm, then select Link.

| Link Trading Firms       | A<br>                     | Associate a New Trading Fi<br>ACorp | rm<br>Link              |          |
|--------------------------|---------------------------|-------------------------------------|-------------------------|----------|
| Associate a New Trad     | ing Firm                  | Link new firm                       |                         |          |
| Show 10 • entries        |                           |                                     | Search:                 |          |
| Remove Trading<br>Firm ▲ | Linked Trading<br>Firms ▲ | Number of Execution<br>Firms 🔺      | Number of<br>Accounts 4 | Action 🔺 |
| ⊗                        | TEST1 Select              | 0                                   | 0                       |          |
| $\otimes$                | Spot CO.                  | 0                                   | 0                       |          |

As you type, trading firms appear in a list; select from available options.

A confirmation message indicates successful linking and the Trading firm is added to the list of linked firms.

| Link Trading Firms           |   |                                 |
|------------------------------|---|---------------------------------|
| Associate a New Trading Firm | ~ | Trading Firm has been linked. 🚫 |

- 4. Select the newly created Trading Firm.
- 5. From the Execution Firm pane, select Edit, then specify Execution Firm(s) to link, then select Save.

| Spot FX                                                                                                    |                                 |                                                                        |                              |
|----------------------------------------------------------------------------------------------------|---------------------------------|------------------------------------------------------------------------|------------------------------|
| Trading Firm: TEST1                                                                                                    |                                 |                                                                        | Back to Trading Firm         |
| Execution Firm                                                                                                    | Edit                            | Thresholds and Alerts                                                  | Edit                         |
| Execution Firm                                                                                                    |                                 | 50% 60% 70%                                                            | 80%         90%         100% |
|                                                                                                    |                                 | Email Recipients<br>user@firm.com                                      |                              |
| Trading Firm Limits                                                                                                    |                                 |                                                                        | Edit                         |
| *Note that the Reference Limit is NOT enforced<br>Notional Reference Limit Over<br>All Products (In USD<br>thousands)     |                                 |                                                                        |                              |
| * Limits appearing in Orange indicate that the limit<br>become effective once the markets reopen. "Not S<br>Product Group | t set here is<br>Set" limits ar | not yet effective. Limits set w<br>e effectively unlimited.<br>Product | hen the market is closed may |
| ALL                                                                                                    | \$                              | ALL                                                                    | \$                           |
|                                                                                                    |                                 | Spot FX Firm Limits                                                    | s (In USD Thousands)         |
| Product Group 🔺 Product Syml                                                                                              | hol 🔺                           | Max Qty Long                                                           | Max Qty Short                |
|                                                                                                    |                                 |                                                                        |                              |

- 6. From the Trading Firm Limits panes specify:
  - Execution Firm

| Execution Firm | Cancel | Save |
|----------------|--------|------|
| Execution Firm |        |      |
| Choose an EF   |        |      |

• Thresholds and Alerts: Set email alerts when an account uses a select percentage of its limit thresholds (50% to 100%) and up to 20 email recipients.

#### Account Management Service

| Thresholds   | and Alerts       |             |     | Can | cel Save |
|--------------|------------------|-------------|-----|-----|----------|
| 50%          | 60%              | 70%         | 80% | 90% | 100%     |
|              |                  | 1           |     |     |          |
| Email Recipi | ents             |             | -   |     |          |
| user@firm    | n.com <b>x</b> E | Enter an Em | ail |     |          |

#### • Spot FX Firm Limits (in USD thousands)

| Trading Firm Limits                                                                                  | Cancel Save       |
|----------------------------------------------------------------------------------------------------|-------------------|
| *Note that the Reference Limi<br>Notional Reference<br>Limit Over All Products<br>(In USD thousands) | t is NOT enforced |

7. To finalize, select **Save**.

## **Setting Trading Firm Limits**

# **To Link Trading Firms**:

1. From the Entity Risk Management menu, select Spot FX.

| 🗙 Entity Risk Manager 🖉                 |           |                    |         |                     |
|-----------------------------------------|-----------|--------------------|---------|---------------------|
| Entity Risk Management                  | Dashboard | Policy & Threshold | Spot FX | User Max Qty Limits |
| Spot FX                                 |           |                    |         |                     |
| Spot FX Firm:<br>- Select Spot FX Firm- |           |                    |         |                     |

- 2. On the Spot FX page, select the **Spot FX firm** to manage.
- 3. Select the **Trading Firm** to manage.

| Link Trading Firms                      |                     |      |                              |                       |                        |
|-----------------------------------------|---------------------|------|------------------------------|-----------------------|------------------------|
| Associate a New The Link a trading firm | rading Firm         |      |                              |                       |                        |
| Show 10 • entrie                        | 25                  |      |                              | Search:               |                        |
| Remove<br>Trading Firm 🔺                | Linked Trading Firm | 1S 🔺 | Number of<br>Execution Firms | Number of<br>Accounts | Action 🛥               |
|                                         | Trading1            |      | 2                            | 1                     | Suspend Order<br>Entry |
|                                         | Trading2            |      | 2                            | 1                     | Suspend Order<br>Entry |
|                                         | 005 trading firm    |      | 2                            | 1                     | Suspend Order<br>Entry |

4. From the **Trading Firm Limits** pane, select **Edit**, then specify the **Reference Limit** and Spot FX Trading Firm **Limits** (in USD thousands).

| Trading Firm Limits                                                            |                                                                    | E                                   | dit - Cancel Save ^                       |
|--------------------------------------------------------------------------------|--------------------------------------------------------------------|-------------------------------------|-------------------------------------------|
| *Note that the Reference Limit is NOT enforced                                 |                                                                    | <b>-</b>                            |                                           |
| Notional Reference Limit Over All Products (In U                               | JSD thousands)                                                     |                                     |                                           |
| * Limits appearing in Orange indicate that the limit set here<br>Product Group | e is not yet effective. Limits set when the market is c<br>Product | losed may become effective once the | ot Set" limits are effectively unlimited. |
| ALL                                                                            | ◆ ALL                                                              | \$                                  |                                           |
|                                                                                |                                                                    | Spot FX Firm Limits (In             | USD Thousands)                            |
| Product Group 🔺                                                                | Product Symbol 🔺                                                   | Max Qty Long                        | Max Qty Short                             |
| FINANCIALS - FOREIGN EXCHANGE - MAJORS                                         | AUDUSD SPOT FX (AUDUSD.FXSPOT)                                     | 0                                   | 0                                         |
| FINANCIALS - FOREIGN EXCHANGE - MAJORS                                         | EURUSD SPOT FX (EURUSD.FXSPOT)                                     | 0                                   | 0                                         |
| FINANCIALS - FOREIGN EXCHANGE - MAJORS                                         | GBPUSD SPOT FX (GBPUSD.FXSPOT)                                     | 0                                   | 0                                         |
| FINANCIALS - FOREIGN EXCHANGE - MAJORS                                         | USDCAD SPOT FX (USDCAD.FXSPOT)                                     | 0                                   | 0                                         |
| FINANCIALS - FOREIGN EXCHANGE - MAJORS                                         | USDJPY SPOT FX (USDJPY.FXSPOT)                                     | 0                                   | 0                                         |
| FINANCIALS - FOREIGN EXCHANGE - MINORS                                         | USDMXN SPOT FX (USDMXN.FXSPOT)                                     | 0                                   | 0                                         |

#### 5. To finalize, select **Save**.

### Creating a Spot FX account

Following Trading and Execution Firm setup, before the entity is authorized to submit orders; go to Account Management Service to create an account that is associated with the Execution Firm.

The following instructions illustrate the process to create a clearing account, entitled for Inline Credit Controls (ICC) and used for Spot FX.

After creating a ICC enabled account, Spot FX require a Central FX Prime Broker to use Entity Risk Manager to associate (link) a trading firm with the CME Globex Executing firm(s).

### **To Create an Account:**

1. From Account Management Service, perform an account search.

If the account does not exist, select **Create New Account**.

| Account Manageme    | ent     | Dashboard Account  |               |                    |            |
|---------------------|---------|--------------------|---------------|--------------------|------------|
| ccount List         |         |                    | [             | Create New Account | i 🕹 Uploa  |
| Account Type        | Service | Account Number     | Account Alias | Spot FX Ref Number | Clearing N |
| Clearing Acct 🐱     | ICC 🗸   | Account Number/LEI | Account Alias | Spot FX Ref Number | Clearing   |
| Account Owner / LEI |         | Execution Firm     | Status        |                    |            |
| Search By Owner     |         | Text Search EF     | All 🗸         | Search             |            |

2. On the page that appears, specify **Clearing Account Settings**.

| denotes a required field Margin Account in Red indicates inActive  Clearing Account Settings  Clearing Member  Account Number Description  Choose a Clearing Member  Account Number Enter Account Number Enter Description  Asset Manager (Controller) Firm  Enter Owner Enter Asset Mgr House/Customer Indicator CTI Code Portfolio Margin Futures Delegated Intermediary (DI) Margin Account Margin Account Owner Firm SELF  Services  ClearPort Clearing Enable CCC (CME Globex) Enable                                                                                                    | reate Account                                                  |                                                   |                                                      |                           | Back To Search                           |
|----------------------------------------------------------------------------------------------------|----------------------------------------------------------------|---------------------------------------------------|------------------------------------------------------|---------------------------|------------------------------------------|
| Clearing Account Settings     Clearing Member     Choose a Clearing Member     Choose a Clearing Member     Asset Manager (Controller) Firm   Enter Owner     House/Customer Indicator   CTI Code   Portfolio Margin Futures   Delegated Intermediary (DI)   Margin Account Owner Firm   SELF   SELF        ClearPort Clearing   Enable              ClearPort Clearing | enotes a required field Margin Ac                              | count in <mark>Red</mark> indicates inAct         | ive                                                  |                           |                                          |
| Clearing Member Account Number Description   Choose a Clearing Member * Enter Account Number * Enter Description   Owner Firm Asset Manager (Controller) Firm   Enter Owner Enter Asset Mgr   House/Customer Indicator CTI Code Portfolio Margin Futures Delegated Intermediary (DI) Margin Account Margin Account Owner Firm SELF ClearPort Clearing Enable ICC (CME Globex) Enable                                                                                                    | learing Account Settings                                       |                                                   |                                                      |                           | ^                                        |
| Enter Owner       Enter Asset Mgr         House/Customer Indicator       CTI Code       Portfolio Margin Futures       Delegated Intermediary (DI)       Margin Account       Margin Account Owner Firm         © Customer O House       * 4       •       Delegated Intermediary (DI)       Margin Account       SELF       *         Services       Enable       Enable       Enable       Enable       Enable       Enable for STP ONLY         ClearPort Clearing       Enable       ICC (CME Globex)       Enable       Enable       Enable                                                                                                    | Clearing Member Choose a Clearing Member Owner Firm            | Account Number                                    | Description * Enter Description Firm                 |                           |                                          |
| Services Enable for STP ONLY ClearPort Clearing Enable ICC (CME Globex) Enable                                                                                                    | House/Customer Indicator CTI Code                              | Portfolio Margin Futures                          | Delegated Intermediary (DI)                          | Margin Account<br>SELF \$ | Margin Account Owner Firm<br><b>SELF</b> |
| ClearPort Clearing Enable ICC (CME Globex) Enable                                                                                                    | Services                                                       |                                                   |                                                      |                           | Enable for STP ONLY                      |
| h                                                                                                    | ClearPort Clearing Enable ICC (CN                              | IE Globex) Enable                                 |                                                      |                           |                                          |
| Note: Required fields are indicated by a red asterisk (*).<br>he Clearing Account Settings pane includes a button A to minimize its appearance.                                                                                                    | <b>Note</b> : Required fields are ne Clearing Account Settings | e indicated by a red as<br>pane includes a buttor | terisk ( <b>*</b> ).<br>n <b>∧</b> to minimize its a | ppearance.                |                                          |

#### Clearing Account Settings Clearing Member

clearing weinber

If an authorized Spot FX Prime Broker Firm is selected, the field name also updates. Prime Broker firms assume financial and performance responsibility for all transactions executed through them and cleared by CME Clearing whether it is for the account of a customer, member, or their own account. Account Number

The alphanumeric identifier for CME ClearPort or CME Globex accounts.

- CME ClearPort: Up to 20 characters.
- CME Globex: Up to 12 characters.

Do not use the following special characters in the first, second or last position.

| @     | at                |  |  |  |
|-------|-------------------|--|--|--|
| %     | percent           |  |  |  |
| ٨     | caret             |  |  |  |
| &     | ampersand         |  |  |  |
| (     | left parentheses  |  |  |  |
| )     | right parentheses |  |  |  |
| _     | underscore        |  |  |  |
| =     | equal             |  |  |  |
| {     | left brace        |  |  |  |
| }     | right brace       |  |  |  |
| ]     | left bracket      |  |  |  |
| ]     | right bracket     |  |  |  |
|       | vertical bar      |  |  |  |
| \     | backslash         |  |  |  |
| :     | colon             |  |  |  |
| ;     | semi colon        |  |  |  |
| П     | double quote      |  |  |  |
| 1     | single quote      |  |  |  |
| <     | less than         |  |  |  |
| >     | greater than      |  |  |  |
| ,     | comma             |  |  |  |
|       | period            |  |  |  |
| Space | space             |  |  |  |

#### Description

User specified identification details Owner Firm

The Trading firm owner of this account. Available if the clearing account is designated as Delegated Intermediary (DI); specify by the clearing member firm. Additional details are inherited from Trading Account Owner.

DI (parent) accounts cannot be updated via Bulk upload.

#### Asset Manager (Controller) Firm

Enter the name in the field; available choices appear based on the partially entered name.

For DI and sub-accounts: If an asset manager firm is assigned to the clearing account, trading sub-accounts cannot be created and the DI selection will not be available.

#### House / Customer

Indicates whether the account represents customer segregated funds or house funds.

#### Account Management Service

#### **CTI Code**

CTI1 - An individual member trading for her or her own account, CTI2 - A member firm trading for its proprietary account, CTI3 - A member firm trading for another member, CTI4 - All others individuals. Portfolio Margin Futures

Enables the account for the CME Portfolio Margining program for futures **Delegated Intermediary (DI)** 

Specified by the clearing member firm administrator. Margin Account

For CME ClearPort, this enables multiple customer accounts to aggregate trades for cross-account margin offsets for OTC trades.

To assign accounts to a margin account, ensure that:

Accounts are associated with the same Clearing Member Firm, beneficial owner.

CME ClearPort service is enabled for the accounts.

For non CME ClearPort accounts, the margin account is **Self**, which assigns the same account number as the owner.

#### Spot FX

3. From the Services pane (also known as Platform), select ICC (CME Globex).

| Services                | Enable for STP ONLY |
|-------------------------|---------------------|
| ICC (CME Globex) Enable |                     |

4. Specify Execution Firm(s)\* details.

As you type, matching execution firms appear in a list; select to add.

| Services         | Enable for STP ONLY |
|------------------|---------------------|
| ICC (CME Globex) |                     |
|                  | Cancel              |
| Execution Firms  |                     |
| * Choose an EF   |                     |

 Select Create, then specify whether to create as Active or Inactive Example: To configure or modify settings at a later time.

| Create Account                          |        | $\otimes$ |
|-----------------------------------------|--------|-----------|
| Create Account as<br>Active<br>Inactive |        |           |
|                                         | Cancel | ок        |

 To complete account creation and activation, view <u>Entity Risk Management - Spot FX</u> instructions to view details on linking Trading Firms and setting Spot FX Credit Controls (via ICC).

# **Additional Functions**

#### Account Management Service

• Suspending Execution Firm Order Entry: Authorized FX PB administrative users can suspend new order entry for an Execution Firm; directly from the ICC (CME Globex) tab.

Using Account Management Service, perform an account search, then go to the Services - ICC (CME Globex) pane.

| Services                                    | Enabled for STP |
|---------------------------------------------|-----------------|
| ICC (CME Globex)                            |                 |
|                                             | Remove ICC      |
| Execution Firms                             | Edit            |
| *** Account has not been synced             |                 |
| ***Execution-Firm (000) Suspend Order Entry |                 |
|                                             |                 |

- New Globex orders will be rejected.
- To cancel working / resting orders, an authorized Spot FX user must contact the GCC.
- Managing account-level credit controls

#### **Entity Risk Management**

• Managing Spot FX Trading Firms: Using Entity Risk Management, search and select a trading firm to manage.

| Link Trading Firms                                  |                    |      |                                |                       |                        |
|-----------------------------------------------------|--------------------|------|--------------------------------|-----------------------|------------------------|
| Associate a New Trading Firm<br>Link a trading firm |                    |      |                                |                       |                        |
| Show 10 Tentries                                    |                    |      |                                | Search:               |                        |
| Remove<br>Trading Firm ▲                            | Linked Trading Fir | ms ≜ | Number of<br>Execution Firms A | Number of<br>Accounts | Action 🛥               |
|                                                     | Trading1           |      | 2                              | 1                     | Suspend Order<br>Entry |
|                                                     | Trading2           |      | 2                              | 1                     | Suspend Order<br>Entry |
|                                                     | 005 trading firm   |      | 2                              | 1                     | Suspend Order<br>Entry |

- Setting alert thresholds and notification emails
- <u>Removing Linked Trading Firms</u>: Remove linked trading firms.
- Suspending Trading Firm Order Entry

| Link Trading Firms       |                        |                                |                       |                        |
|--------------------------|------------------------|--------------------------------|-----------------------|------------------------|
| Associate a New Tr       | rading Firm            |                                |                       |                        |
| Link a trading firm      | n                      |                                |                       |                        |
| Show 10 • entrie         | 25                     |                                | Search:               |                        |
| Remove<br>Trading Firm ▲ | Linked Trading Firms 🔺 | Number of<br>Execution Firms A | Number of<br>Accounts | Action 🛎               |
|                          | Trading1               | 2                              | 1                     | Suspend Order<br>Entry |
|                          | Trading2               | 2                              | 1                     | Suspend Order<br>Entry |
|                          | 005 trading firm       | 2                              | 1                     | Suspend Order<br>Entry |

### Support Contacts

- Global Command Center: Trading Support
- <u>Clearing House Client Services</u>: Post Trade Messaging, MQ and Traiana Connectivity
- CME Straight-Through-Processing
- Global Account Management: Onboarding / AMS support